# User Manual

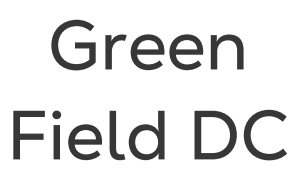

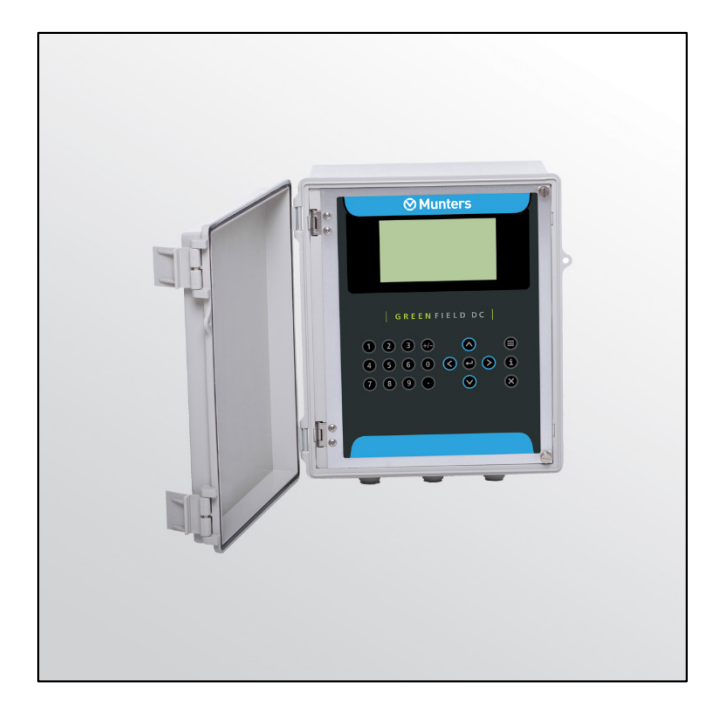

# Green Field DC

# Climate Controller

/MIS/UmEN-2730-05/19 Rev 1.1 P/N: 116816

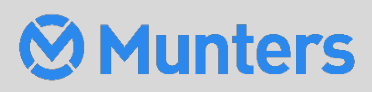

# Green Field DC

# User Manual

#### Rev 1.1, 06/2024

This manual for use and maintenance is an integral part of the apparatus together with the attached technical documentation.

This document is destined for the user of the apparatus: it may not be reproduced in whole or in part, committed to computer memory as a file or delivered to third parties without the prior authorization of the assembler of the system.

Munters reserves the right to effect modifications to the apparatus in accordance with technical and legal developments.

# Index

| chap | oter |          |                                                 | page |
|------|------|----------|-------------------------------------------------|------|
| 1    | INT  | RODUCI   | ΓΙΟΝ                                            | 7    |
|      | 1.1  | Disclai  | mer                                             | 7    |
|      | 1.2  | Introdu  | uction                                          | 7    |
|      | 1.3  | Notes .  |                                                 | 7    |
| 2    | GEN  | IERAL    |                                                 | 8    |
|      | 2.1  | Keyboa   | ard                                             | 8    |
|      | 2.2  | Hot Sc   | reens                                           | 9    |
|      | 2.3  | Main M   | 1enu Icons                                      | 10   |
|      | 2.4  | Introdu  | uction                                          | 10   |
|      | 2.5  | Operat   | tion Mode                                       | 11   |
| 3    | PRC  | GRAM.    |                                                 | 13   |
|      | 3.1  | Run Tii  | me Program                                      | 13   |
|      |      | 3.1.1    | Based on Time/Qty                               | 13   |
|      |      | 3.1.2    | Water Before and After Dosing Process           | 14   |
|      | 3.2  | Dosing   | 9 Program                                       | 14   |
|      |      | 3.2.1    | Dosing Channel Definition                       | 15   |
|      |      | 3.2.2    | Proportional Qty.                               | 15   |
|      |      | 3.2.3    | Proportional Time                               | 15   |
|      |      | 3.2.4    | Time                                            |      |
|      |      | 3.2.5    | Quantity                                        |      |
|      |      | 3.2.6    | Common Dosing Program for Open Fields (example) | 17   |
|      |      | 3.2.7    | Controlled EC/pH based on P.Qty. (example)      |      |
|      |      | 3.2.8    | EC Pre-Control (example)                        |      |
|      | 3.3  | Irrigati | on Based on Time                                | 20   |
|      |      | 3.3.1    | Example 1: Single Valve                         |      |
|      |      | 3.3.2    | Example 2: Group Valve                          | 21   |
|      |      | 3.3.3    | Example 3: Group Valves and Individual Valve    | 22   |
|      |      | 3.3.4    | Example 4: Excess Radiation                     | 23   |
|      |      | 3.3.5    | Example 5: Excess Rain                          | 23   |
|      |      | 3.3.6    | Example 6: Days of Week                         |      |
|      | 3.4  | Irrigati | on Based on External Condition (Field)          | 24   |
|      | 3.5  | Irrigati | on Based on Radiation Sum (Greenhouses)         | 27   |
|      | 3.6  | Irrigati | ON Based on VPD Sum (Field)                     |      |
|      | 3./  | Agitato  | or                                              | 29   |

|   | 3.8  | Selector                      | 30   |
|---|------|-------------------------------|------|
|   | 3.9  | Filter Flushing               | 30   |
|   | 3.10 | Cooling                       | 32   |
|   | 3.11 | Misting                       | 33   |
|   | 3.12 | Water Heating                 | 34   |
| 4 | MAN  | IUAL                          | 35   |
|   | 4.1  | System Pause                  | 35   |
|   | 4.2  | Start/Stop Program            | 35   |
|   | 4.3  | Start/Stop Valve              | 36   |
|   | 4.4  | Manual Filter Flush           | .37  |
| 5 | ALA  | RM                            | 38   |
|   | 5.1  | Reset                         | 38   |
|   | 5.2  | Alarm History                 | 39   |
|   | 5.3  | Alarm Definition              | 39   |
|   | 5.4  | Alarm Setting                 | .41  |
|   | 5.5  | EC/pH Alarm Definition        | . 41 |
|   | 5.6  | EC/pH Alarm Setting           | 42   |
|   | 5.7  | Radio System Alarm Definition | 42   |
|   | 5.8  | Radio System Alarm View       | 43   |
|   | 5.9  | SMS Subscription              | 43   |
| 6 | HIST | ORY                           | .44  |
|   | 6.1  | System History                | 44   |
|   | 6.2  | Irrigation Log                | 45   |
|   | 6.3  | Rad. Sum & Drain Log          | .47  |
|   | 6.4  | Uncompleted Irrigation        | .47  |
|   | 6.5  | Uncompleted Programs          | 48   |
|   | 6.6  | Daily Irrigation              | 49   |
|   | 6.7  | Irrigation Accumulation       | 50   |
|   | 6.8  | AUX Meter Accumulation        | 50   |
|   | 6.9  | Accumulation Reset            | 50   |
|   | 6.10 | Filters                       | . 51 |
|   | 6.11 | Cooling                       | . 51 |
|   | 6.12 | Sensor Log                    | 52   |
|   | 6.13 | Event Log                     | 52   |
|   | 6.14 | System Log                    | 53   |
| 7 | WAR  | RANTY                         | 54   |

# 1 Introduction

#### 1.1 Disclaimer

Munters reserves the right to make alterations to specifications, quantities, dimensions etc. for production or other reasons, subsequent to publication. The information contained herein has been prepared by qualified experts within Munters. While we believe the information is accurate and complete, we make no warranty or representation for any particular purposes. The information is offered in good faith and with the understanding that any use of the units or accessories in breach of the directions and warnings in this document is at the sole discretion and risk of the user.

#### 1.2 Introduction

Congratulations on your excellent choice of purchasing a Green Field DC!

In order to realize the full benefit from this product it is important that it is installed, commissioned and operated correctly. Before installation or using the controller, this manual should be studied carefully. It is also recommended that it is kept safely for future reference. The manual is intended as a reference for installation, commissioning and day-to-day operation of the Munters Controllers.

#### 1.3 Notes

Date of release: June 2020

Munters cannot guarantee to inform users about the changes or to distribute new manuals to them.

All rights reserved. No part of this manual may be reproduced in any manner whatsoever without the expressed written permission of Munters. The contents of this manual are subject to change without notice.

# 2 General

### 2.1 Keyboard

- Numeric- To enter values, quantities. Act as shortcuts to selections.
- +/- Key: Toggles between positive and negative values and marks check boxes option selection. In a History screen, use to toggle between quantities and time format.
- Arrows: Scroll up, down, left, and right to select menus.
- E: To main menu,

also acts as "ESC" and "Back" keys.

• Enter menu,

submenu, value, open window, confirm a value or change.

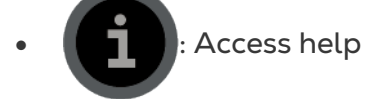

screens and graphs.

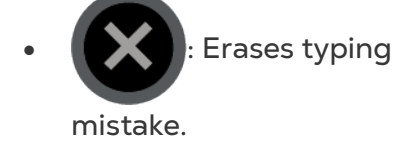

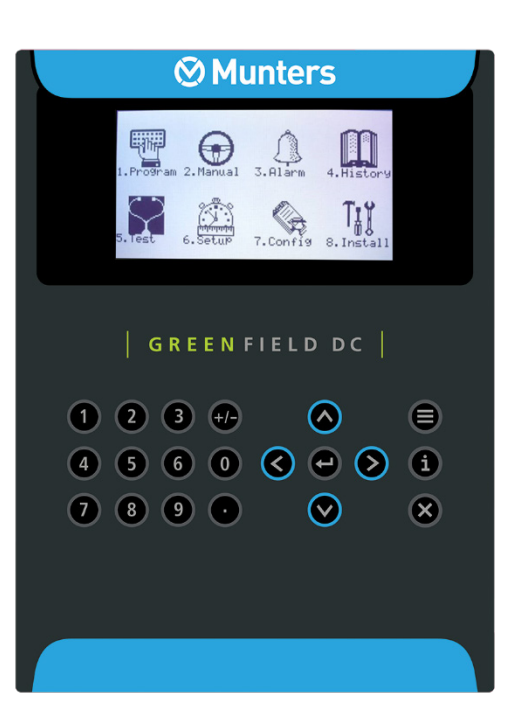

#### 2.2 Hot Screens

Press MENU from Main Menu to see Read-Only overview running processes. Press MENU again to return to Main Menu

Nine Hot Screens/Keys:

- O Hot Key: Icon of active actions/processes
- 1: Main Screen/System Status
- 2: Irrigation Process
- 3: Irrigation Program Status
- 4: Water, EC/pH, Dosing
- 5: Filter Flushing Status
- 6: Temperature & Humidity measurement
- 7: Weather Station measurement
- 8: System Pressure

#### 2.3 Main Menu Icons

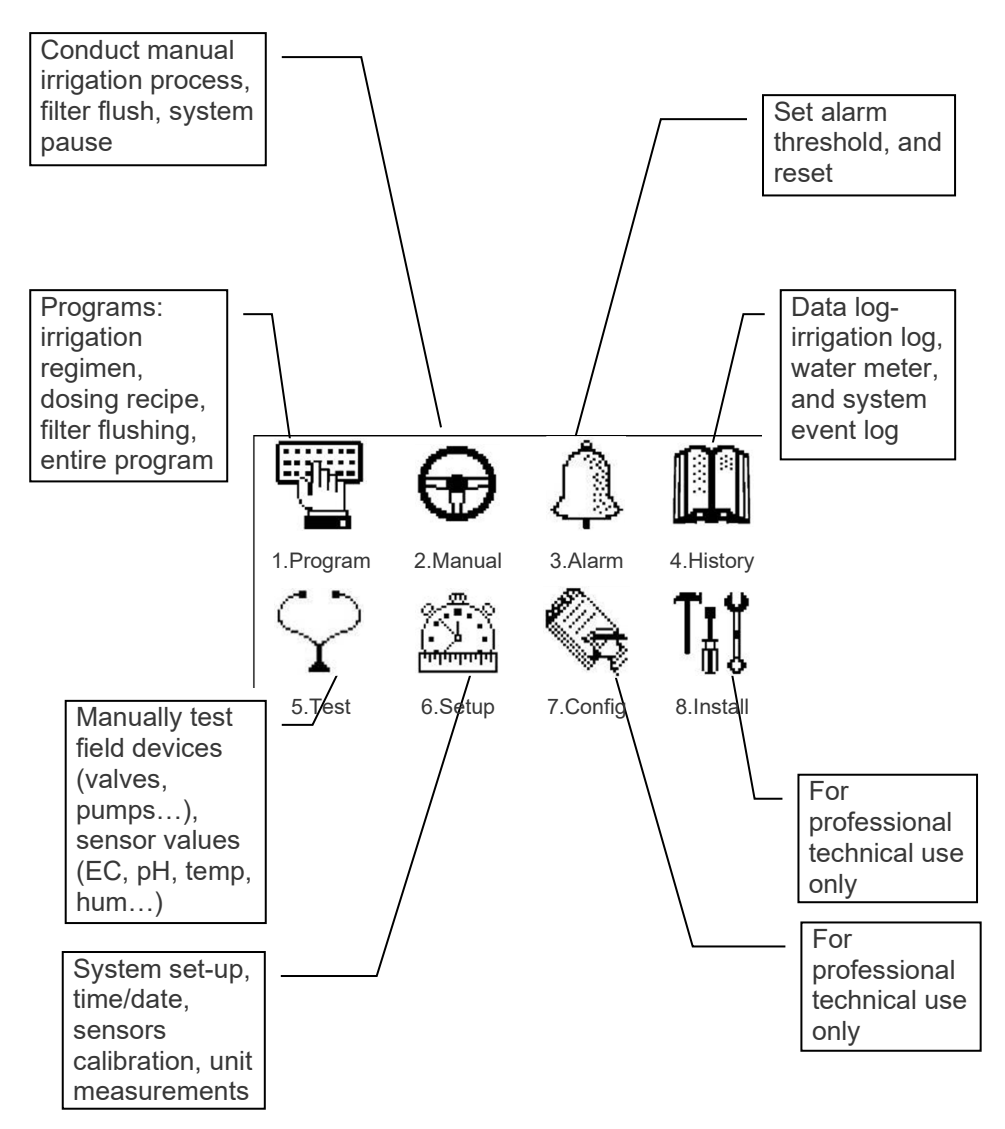

#### 2.4 Introduction

To set an irrigation program-regiment/strategy: the grower must select necessary valves and set Run Time and Dosing program. May define 1 or more programs for 1 or more valves.

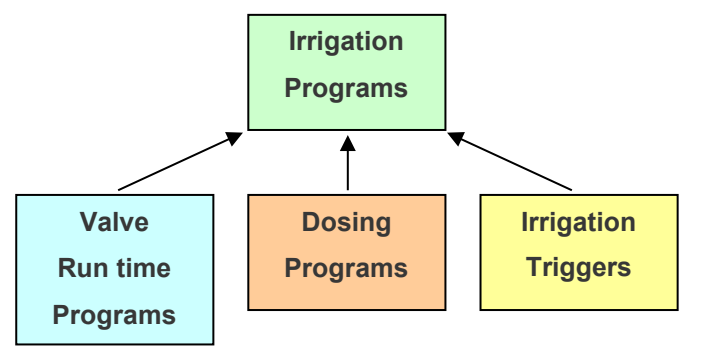

Run Time Programs-

- Based on Time or Quantity
- Set water before and after dosing process (fertilizer injection)

Dosing Programs (fertilization)

- Up to 8 dosing channels per program
- Dosing method per channel (Time, Quantity, EC/pH)

Irrigation Timing based on External Conditions

- Start/ Stop up to 2 Dry Contacts
- Start/End time for irrigation period
- Trigger Type

# 2.5 Operation Mode

There are three levels of operation:

- **Read Only (restricted):** All the parameters and menus are visible but cannot be modified.
- User (partially restricted): Menus 1-6 are fully accessible and can be modified. Menus 7 and 8 can be viewed but not modified.
- Technician (unrestricted): All menus are fully accessible (no restrictions).

To change the operation mode, press the Mode key

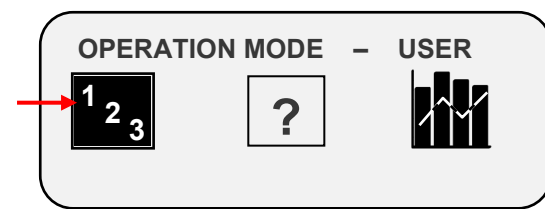

Press ENTER when the "Mode" icon is selected

| OPERA     |              |
|-----------|--------------|
| Please Er | ter Password |
|           |              |
|           |              |

The controller recognizes the operation mode according to the password that is entered:

| MODE      | PASSWORD     |
|-----------|--------------|
| Read Only | 0000         |
| User      | 9785 or 0101 |

If an incorrect password is entered, then this screen will appear:

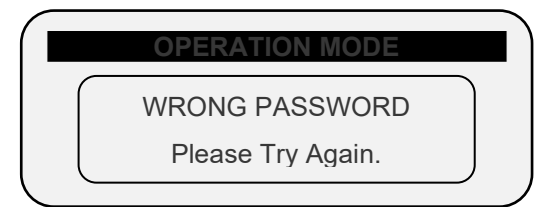

The Operation mode can be configured to automatically return to the "Read-Only" mode after a certain amount of time.

NOTE Refer to the SYSTEM SETUP section in the Installation Manual.

| SYSTEM SETUP                |           |
|-----------------------------|-----------|
| HISTORY                     |           |
| History Resolution          | 1 HOUR    |
| WEATHER STATION             |           |
| <br>Controller Function     | LOCAL     |
| <br>OPERATION MODE          |           |
| Automatic return to RO mode | NO        |
| Return period to RO mode    | 00:10     |
| COMMUNICATION               |           |
| Controller Number           | 1         |
| Lower Port – Protocol       | GREEN NET |
| Lower Port – BaudRate       | 9600      |
| Upper Port – Protocol       | NONE      |
| Upper Port – BaudRate       | 9600      |

- In order to perform a cold start or firmware upgrade, the controller must be in the "Technician" mode.
- If there is a power failure, the controller will power up with the last mode that used.

# 3 Program

- Run Time Program
- Dosing Program
- Irrigation Based on Time
- Irrigation Based on External Condition (Field)
- Irrigation Based on Radiation Sum (Greenhouses)
- Irrigation Based on VPD Sum (Field)
- Agitator
- Selector
- Filter Flushing
- Cooling
- Misting
- Water Heating

# 3.1 Run Time Program

For every irrigation program, define a Run Time recipe.

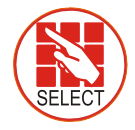

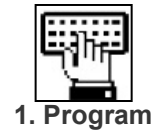

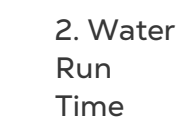

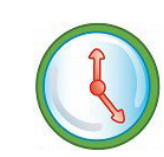

- Based on Time/Qty
- Water Before and After Dosing Process

#### 3.1.1 BASED ON TIME/QTY

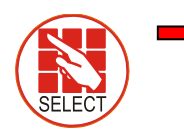

| Qty. |  |
|------|--|
|      |  |

|    | WATER  |        | PROGRA | M     |
|----|--------|--------|--------|-------|
| #  | Method | Water  | Before | After |
| 1  | QTY.   | 10.000 | 0.000  | 0.000 |
| 2  | QTY.   | 25.000 | 0.000  | 0.000 |
| 3  | QTY.   |        | 0.000  | 0.000 |
| 4  | QTY.   | QTY.   | 0.000  | 0.000 |
| 5  | QTY.   | TIME   | 0.000  | 0.000 |
| 6  | QTY.   | 0.000  | 0.000  | 0.000 |
| 7  | QTY.   | 0.000  | 0.000  | 0.000 |
| 8  | QTY.   | 0.000  | 0.000  | 0.000 |
| 9  | QTY.   | 0.000  | 0.000  | 0.000 |
| 10 | QTY.   | 0.000  | 0.000  | 0.000 |
| 11 | QTY.   | 0.000  | 0.000  | 0.000 |

Define Time

|    | WATE   | R RUN TIM | E PROGRA | Μ        |
|----|--------|-----------|----------|----------|
| #  | Method | Water     | Before   | After    |
| 1  | TIME   | 00:15:00  | 00:00:00 | 00:00:00 |
| 2  | QTY.   | 25.000    | 0.000    | 0.000    |
| 3  | QTY.   | 0.000     | 0.000    | 0.000    |
| 4  | QTY.   | 0.000     | 0.000    | 0.000    |
| 5  | QTY.   | 0.000     | 0.000    | 0.000    |
| 6  | QTY.   | 0.000     | 0.000    | 0.000    |
| 7  | QTY.   | 0.000     | 0.000    | 0.000    |
| 8  | QTY.   | 0.000     | 0.000    | 0.000    |
| 9  | QTY.   | 0.000     | 0.000    | 0.000    |
| 10 | QTY.   | 0.000     | 0.000    | 0.000    |
| 11 | QTY.   | 0.000     | 0.000    | 0.000    |

Define value for "before" and "after" time program

### 3.1.2 WATER BEFORE AND AFTER DOSING PROCESS

|    | WATE   | R RUN TIM | E PROGRA | Μ        |
|----|--------|-----------|----------|----------|
| #  | Method | Water     | Before   | After    |
| 1  | TIME   | 00:15:00  | 00:02:00 | 00:01:00 |
| 2  | QTY.   | 25.000    | 5.000    | 5.000    |
| 3  | QTY.   | 0.000     | 0.000    | 0.000    |
| 4  | QTY.   | 0.000     | 0.000    | 0.000    |
| 5  | QTY.   | 0.000     | 0.000    | 0.000    |
| 6  | QTY.   | 0.000     | 0.000    | 0.000    |
| 7  | QTY.   | 0.000     | 0.000    | 0.000    |
| 8  | QTY.   | 0.000     | 0.000    | 0.000    |
| 9  | QTY.   | 0.000     | 0.000    | 0.000    |
| 10 | QTY.   | 0.000     | 0.000    | 0.000    |
| 11 | QTY.   | 0.000     | 0.000    | 0.000    |

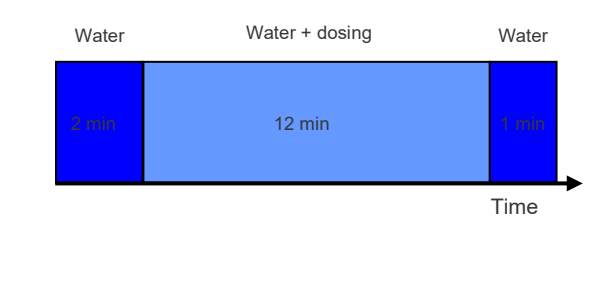

NOTE Define total Time/Qty. Before and after deducted from total Time/Qty.

# 3.2 Dosing Program

For every irrigation program, define a Dosing recipe.

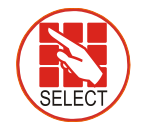

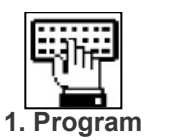

Dosing Channel Definition

- Proportional Qty.
- Proportional Time
- Time
- Quantity
- Common Dosing Program for Open Fields (example)
- Controlled EC/pH based on P.Qty. (example)
- EC Pre-Control (example)

3. Dosing

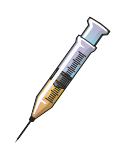

#### 3.2.1 DOSING CHANNEL DEFINITION

NOTE Channel mode pre-configured by technician.

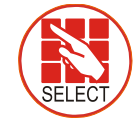

Channel

Define dosing method for specific channels (USA: Qty. = gallon)

#### 3.2.2 PROPORTIONAL QTY.

NOTE 1/1000, Litre/m³, gallon/1000 gallons

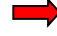

| Progra | m: 1        |           |       |
|--------|-------------|-----------|-------|
| INJEC  | TION PER DO | DSING CHA | ANNEL |
| 1      | 2           | 3         |       |
| EC     | EC          | ACID      |       |
| 5.00   | 5.00        | 5.00      |       |
| EC Dos | ing Method  | P.QTY     |       |
| PH Dos | ing Method  | P.QTY     |       |

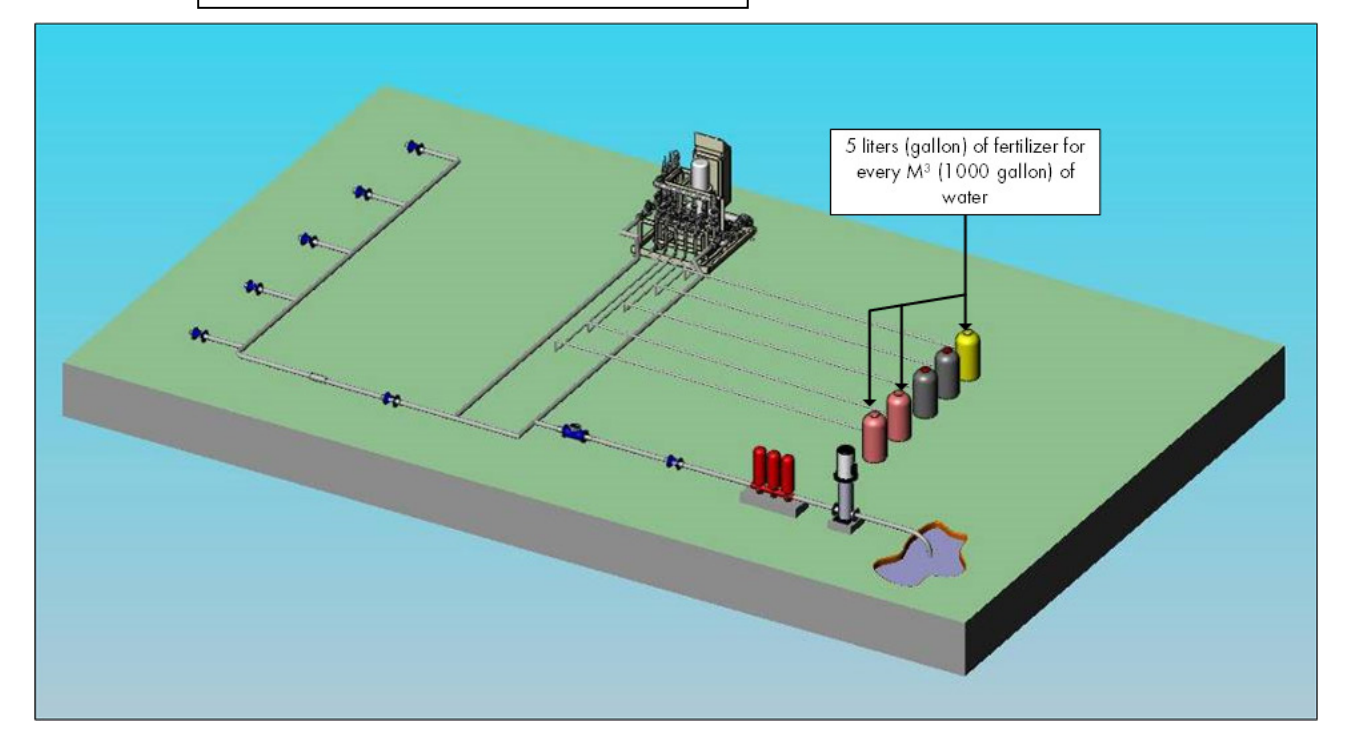

#### 3.2.3 PROPORTIONAL TIME

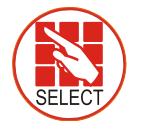

P. Time

| Progran | n: 1       |          |           |
|---------|------------|----------|-----------|
| INJECT  | ON PER DO  | SING CHA |           |
| 1       | 2          | 3        | P. QTY    |
| EC      | EC         | ACID     | P. TIME   |
| 00:00   | 00:00      | 0.00     | TIME      |
| EC Dosi | ing Method | P.TIME   | - <u></u> |
| PH Dosi | ing Method | P.QTY    |           |

Define minimum dose for each channel

| Program  | DOSING P    | PROGRAM    |     |
|----------|-------------|------------|-----|
| INJE     | CTION PER D | OSING CHAN | NEL |
| 1        | 2           | 3          |     |
| EC       | EC          | ACID       |     |
| 00:10    | 00:10       | 00:05      |     |
| EC Dosin | g Method    | P.TIME     |     |
| PH Dosin | g Method    | P.TIME     |     |
|          | •           |            |     |

*Ex:* Ch 1= P1+P2+P3...+Pn= 10 min.

Time in pulses for Channel 1 or 2

NOTE Proportional Time= Take desired dosing time and spread out dose over irrigation program in open/close pulses per channel.

#### 3.2.4 TIME

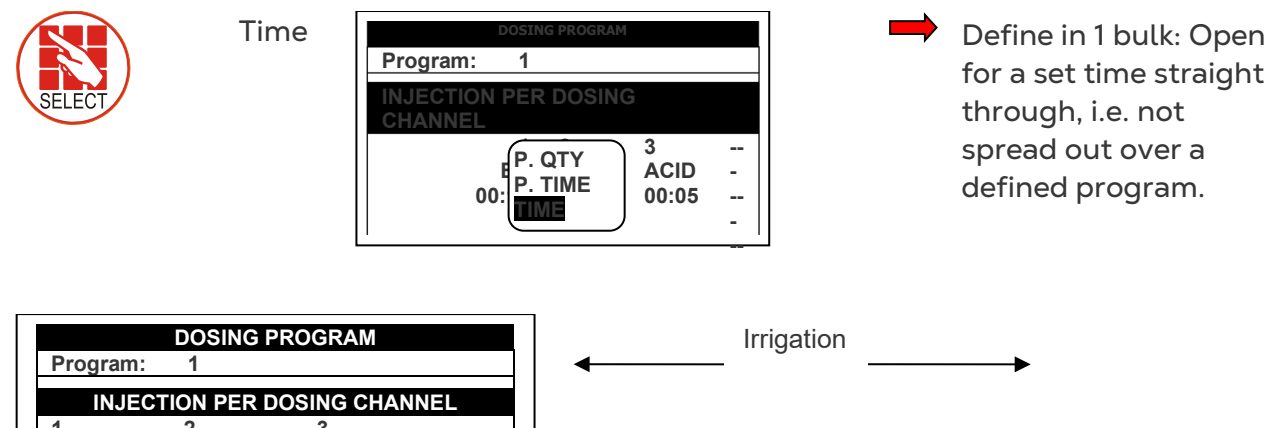

| Program  | : 1         |            |      | ◀ | l       |   |  |
|----------|-------------|------------|------|---|---------|---|--|
| INJE     | CTION PER D | OSING CHAI | NNEL |   |         |   |  |
| 1        | 2           | 3          |      |   |         |   |  |
| EC       | EC          | ACID       |      | [ |         | ¦ |  |
| 00:15    | 00:10       | 00:05      |      |   |         | į |  |
| EC Dosin | ng Method   | TIME       |      | 1 | 5 min   |   |  |
| PH Dosin | ng Method   | TIME       |      |   | 5 11111 |   |  |
|          |             |            |      |   |         |   |  |
|          |             |            |      |   |         |   |  |

Ex: Ch 3= P1= 5 min. (1 pulse)

Time in bulk Channel 3

### 3.2.5 QUANTITY

NOTE Example shows liters, in USA use gallons.

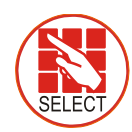

Qty

| Progra                | m: 1        |          |       |
|-----------------------|-------------|----------|-------|
| INJEC.                | TION PER DO | DSING CH | ANNEL |
| 1                     | 2           | 3        |       |
| EC                    | EC          | ACID     |       |
| 4.00                  | 5.00        | 2.00     |       |
| EC Dosing Method QTY. |             |          |       |
| PH Dos                | ing Method  | QTY.     |       |

• Option A: In Bulk (similar to Time above).

| ←───     | Irrigation | <b>→</b>                            |
|----------|------------|-------------------------------------|
| 4 liters |            | Ex: Ch 1= P1= 4liters.<br>(1 pulse) |
|          | <br> <br>  | Quantity in bulk Channel 1          |

• Option B: Spread Out (According to dosing configuration done by technician).

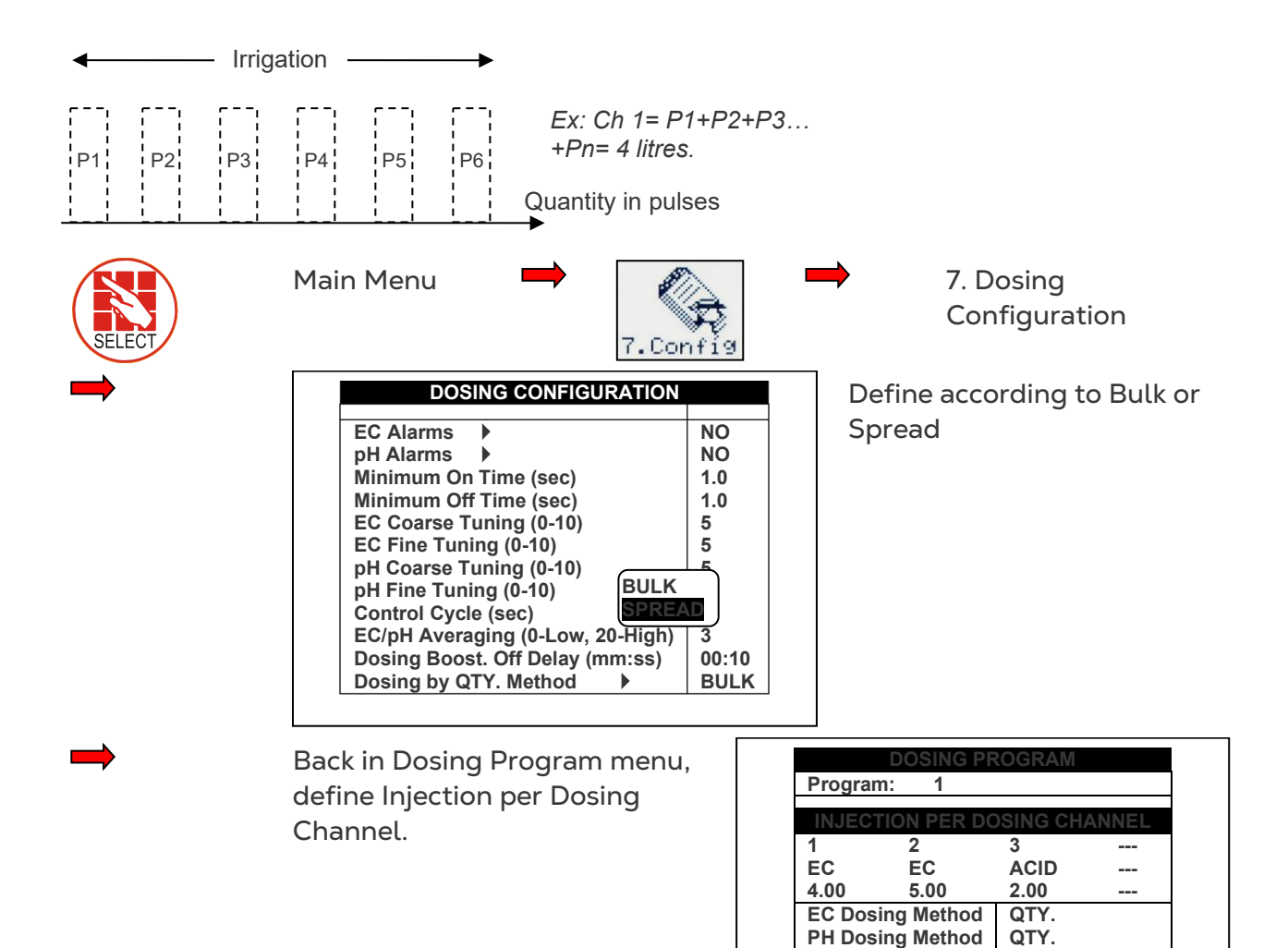

#### 3.2.6 COMMON DOSING PROGRAM FOR OPEN FIELDS (EXAMPLE)

| D                     | OSING PROGI  | RAM     |     |
|-----------------------|--------------|---------|-----|
| Program:              | 1            |         |     |
| INJECTIC              | ON PER DOSIN | G CHANI | NEL |
| 1                     | 2            | 3       |     |
| PASSIV                | PASSIV       | ACID    |     |
| 2.00                  | 5.00         | 3.00    |     |
| Target PH             |              | 5.50    |     |
| Passive Dosing Method |              | QTY.    |     |
| <b>PH Dosing</b>      | Method       | P.QTY   |     |

Fertilization (EC) amounts are fixed, no matter how much water goes through (channels 1 &2: Passive) pH is controlled at 5.50

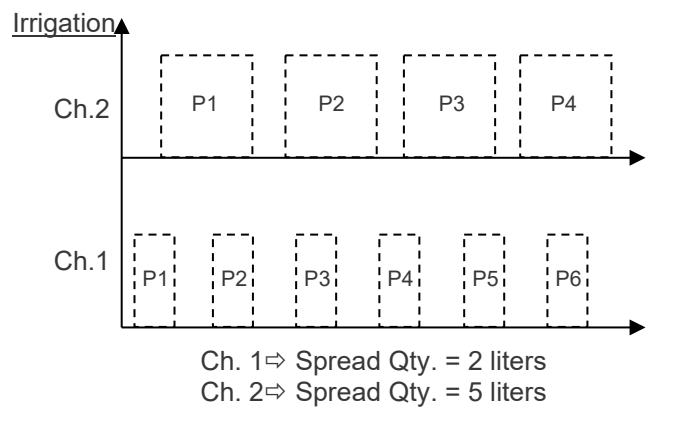

\*\*Channel 3 (Acid channel): Pulse width fluctuates according to controller calculations depending on pH levels to keep it on target.

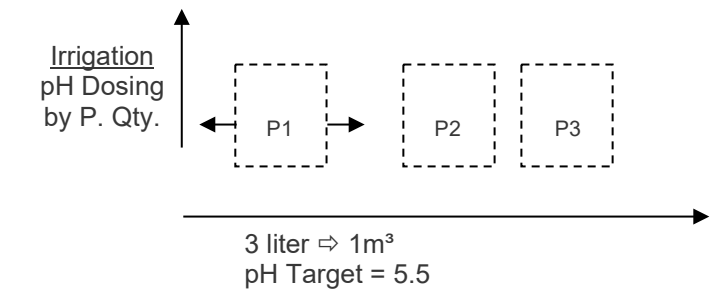

#### 3.2.7 CONTROLLED EC/PH BASED ON P.QTY. (EXAMPLE)

#### Example A-

|         | DOSING PR   | ROGRAM       |
|---------|-------------|--------------|
| Program | n: 1        |              |
| INJEC   | TION PER DO | SING CHANNEL |
| 1       | 2           | 3            |
| EC      | EC          | ACID         |
| 5.00    | 5.00        | 5.00         |
| Target  | EC          | 1.50         |
| Target  | РН          | 5.50         |
| EC Dos  | ing Method  | P.QTY        |
| PH Dos  | ing Method  | P.QTY        |

Example B

|        | DOSING PROGRAM   |          |       |  |  |
|--------|------------------|----------|-------|--|--|
| Progra | m: 1             |          |       |  |  |
| INJEC  | TION PER DO      | DSING CH | ANNEL |  |  |
| 1      | 2                | 3        |       |  |  |
| EC     | EC               | ACID     |       |  |  |
| 2.00   | 5.00             | 3.00     |       |  |  |
| Target | EC               | 1.50     |       |  |  |
| Target | Target PH        |          |       |  |  |
| EC Dos | EC Dosing Method |          |       |  |  |
| PH Dos | ing Method       | P.QTY    |       |  |  |

Define dosing program: Nutrient amount and desired EC/pH levels

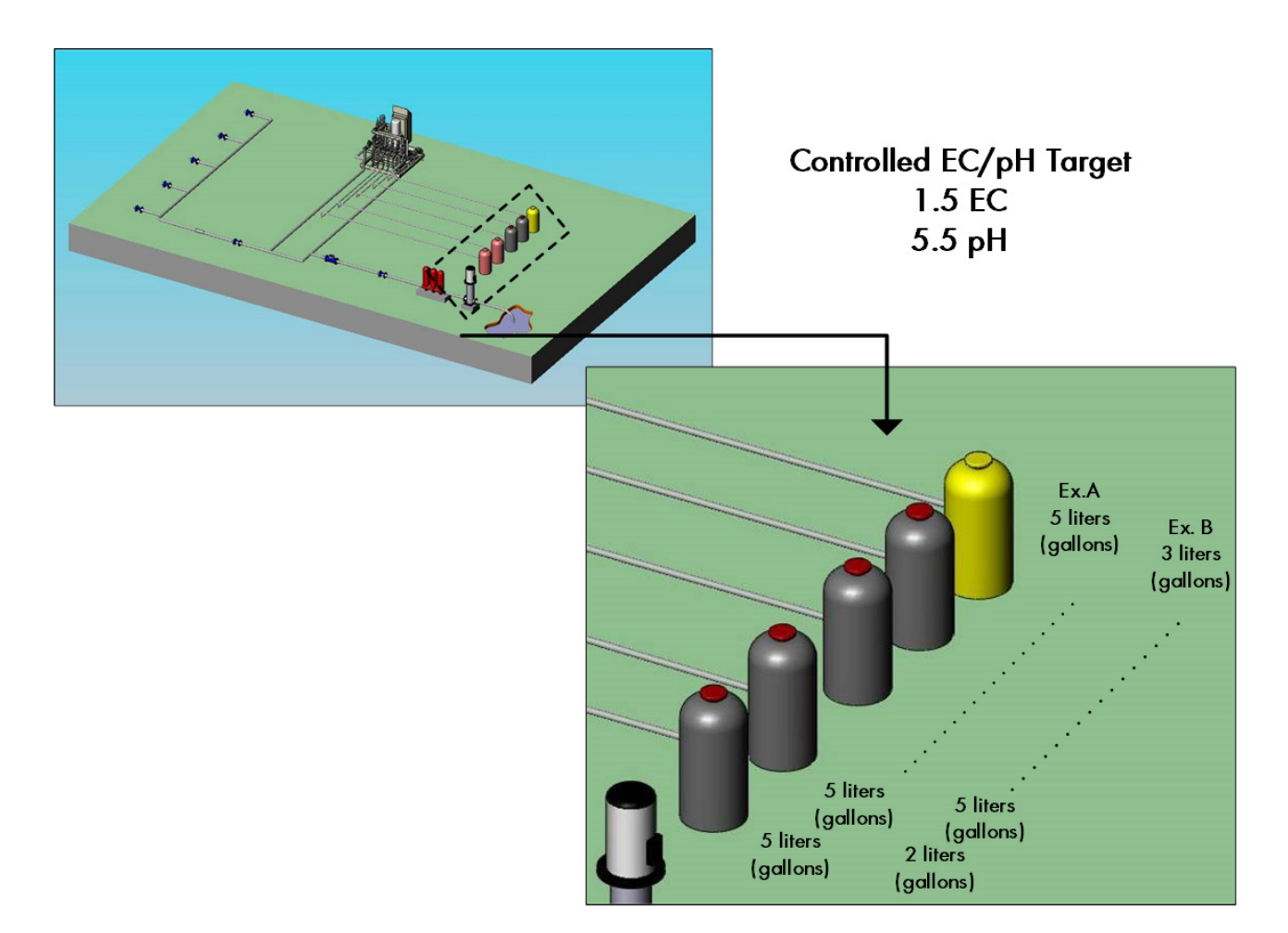

#### 3.2.8 EC PRE-CONTROL (EXAMPLE)

#### NOTE Must be previously defined by technician

For hydraulic pre-control systems in greenhouses: When collecting excess water from drains, grower can set EC target before water goes through irrigation system. Discrepancies

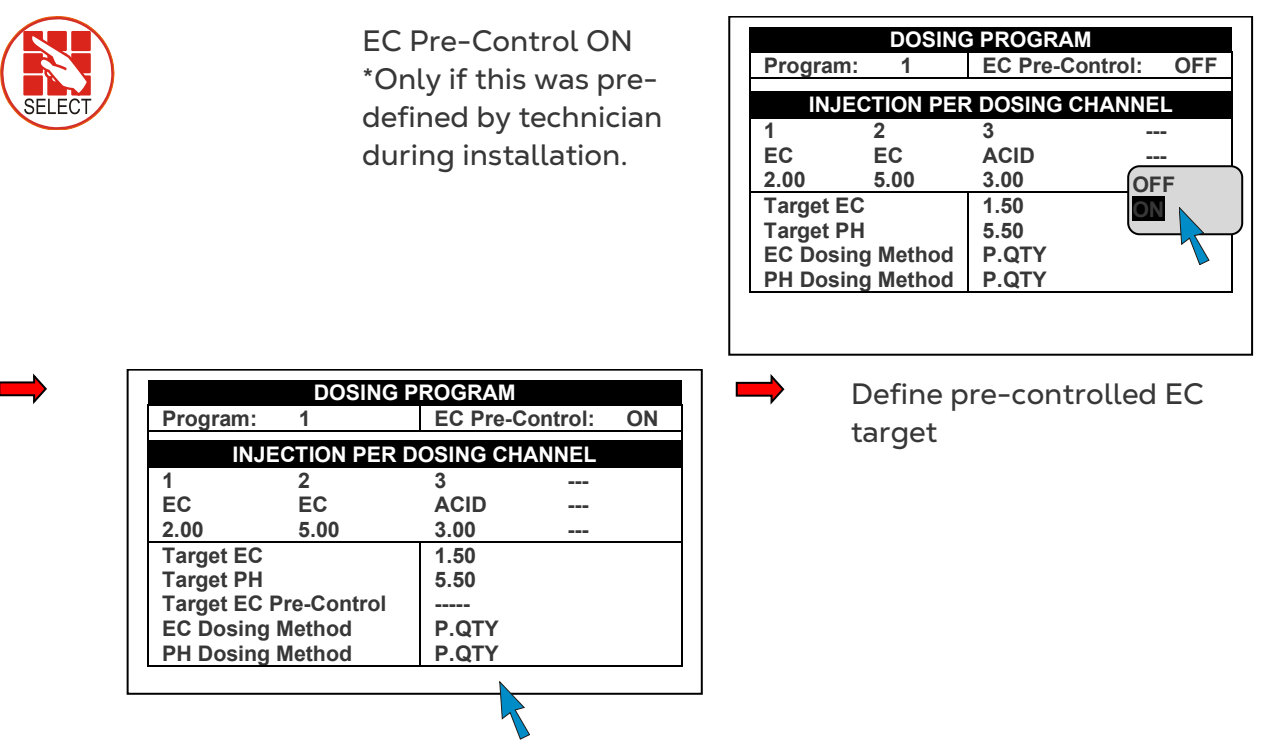

|                       | DOSING           | PROGRAM   |            |
|-----------------------|------------------|-----------|------------|
| Program:              | 1                | EC Pre-C  | ontrol: ON |
| IN                    | JECTION PER      | DOSING CH | ANNEL      |
| 1                     | 2                | 3         |            |
| EC                    | EC               | ACID      |            |
| 2.00                  | 5.00             | 3.00      |            |
| Target EC             |                  | 1.50      |            |
| Target PH             | Target PH        |           |            |
| Target EC Pre-Control |                  | 0.80      |            |
| EC Dosing             | EC Dosing Method |           |            |
| PH Dosing             | Method           | P.QTY     |            |

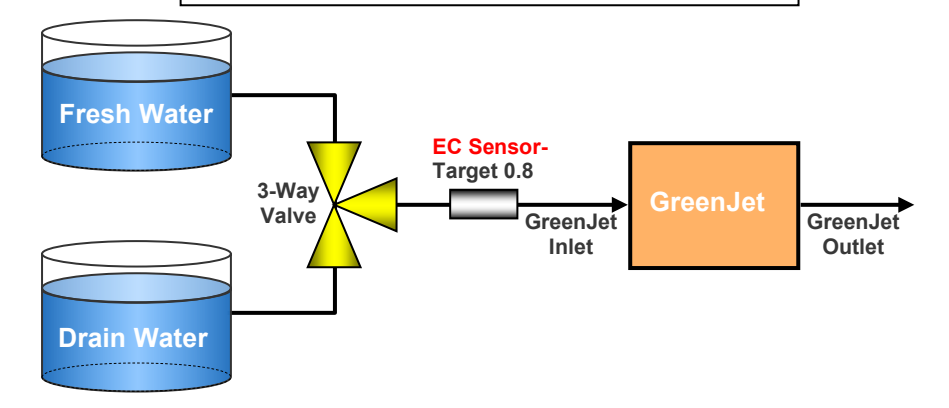

#### 3.3 Irrigation Based on Time

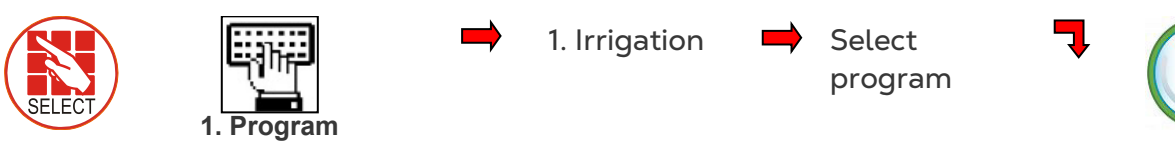

- Example 1: Single Valve
- Example 2: Group Valve
- Example 3: Group Valves and Individual Valve
- Example 4: Excess Radiation
- Example 5: Excess Rain
- Example 6: Days of Week

#### 3.3.1 EXAMPLE 1: SINGLE VALVE

|             | IRRIGATIO | N PRO | GRAM   |    |
|-------------|-----------|-------|--------|----|
| Program: 4  | Priority: |       | Const. | 0% |
| Start Time  | 08:00     |       |        |    |
| Clock Start | 2         |       |        |    |
| Min. Time   | 01:00     |       |        |    |
| Valve #     | 001       |       |        |    |
| Run Time #  | 1         |       |        |    |
| Dosing Prog | 1         |       |        |    |
| Day: 01/01  | 1         |       |        |    |
| Dose/Water  | D         |       |        |    |

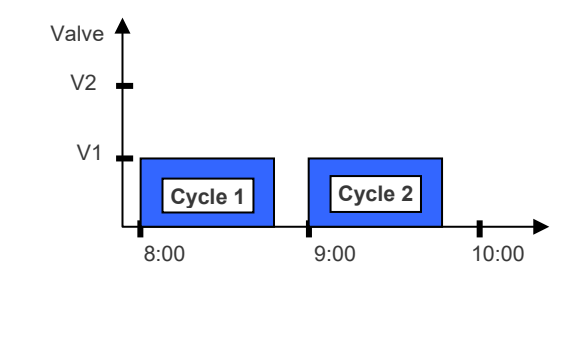

Irrigation program for one valve

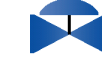

NOTE Min. Time= Delay between cycles from start time to start time Clock Start= Number of cycles

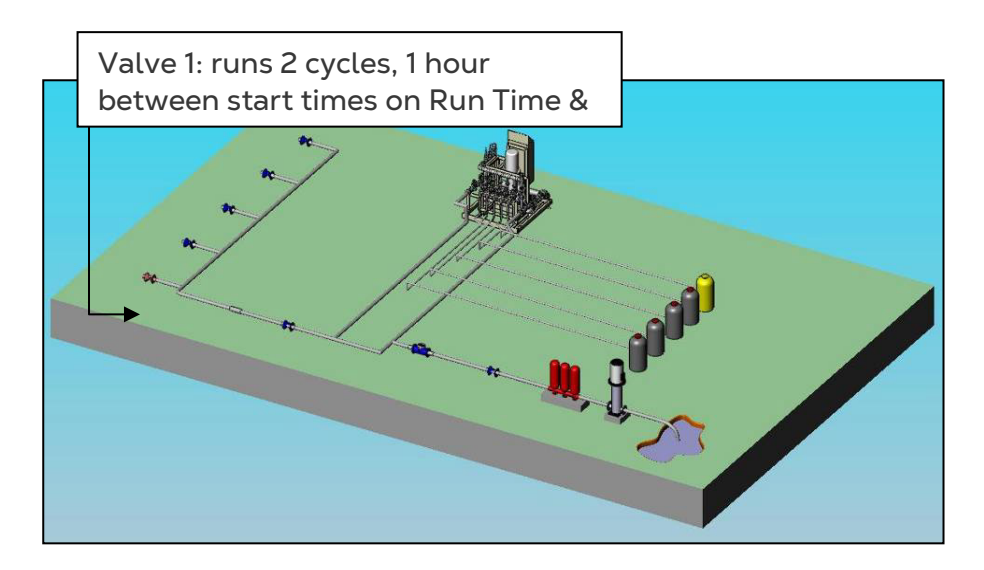

#### 3.3.2 EXAMPLE 2: GROUP VALVE

| DATE : 19-Apr- | 07 TI      | ME : 1 | 16:12:32 |    |
|----------------|------------|--------|----------|----|
|                | IRRIGATION | PROG   | RAM      |    |
| Program: 4     | Priority:  |        | Const.   | 0% |
| Start Time     | 08:00      |        |          |    |
| Clock Start    | 2          |        |          |    |
| Min. Time      | 01:00      |        |          |    |
| Valve #        | 001+002    |        |          |    |
| Run Time #     | 1 1        |        |          |    |
| Dosing Prog    | 1 1        |        |          |    |
| Day: 01/01     |            |        |          |    |
| Dose/Water     |            |        |          |    |

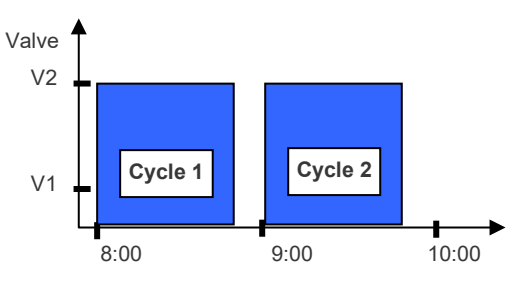

Valve 1 & 2- run 2 cycles, 1 hour between start times on Run Time &

Irrigation program for a group of two valves

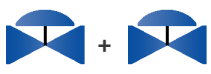

NOTE Min. Time= Delay between cycles from start to start Clock Start= Number of cycles

#### 3.3.3 EXAMPLE 3: GROUP VALVES AND INDIVIDUAL VALVE

| DATE : 19-Apr-0 | TIME : 16:12:32     |
|-----------------|---------------------|
| IRRIG           | ATION PROGRAM       |
| Program: 4      | Priority: Const. 0% |
| Start Time      | 08:00 10:30 12:30   |
| Clock Start     | 2 2 2               |
| Min. Time       | 01:00 00:30 1:00    |
| Valve #         | 001+002 003         |
| Run Time #      | 1 1 2               |
| Dosing Prog     | 1 1 2               |
| Day: 01/01      | 1 2 3               |
| Dose/Water      | DWD                 |

Irrigation program for a group and individual valve

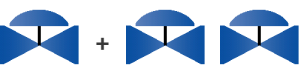

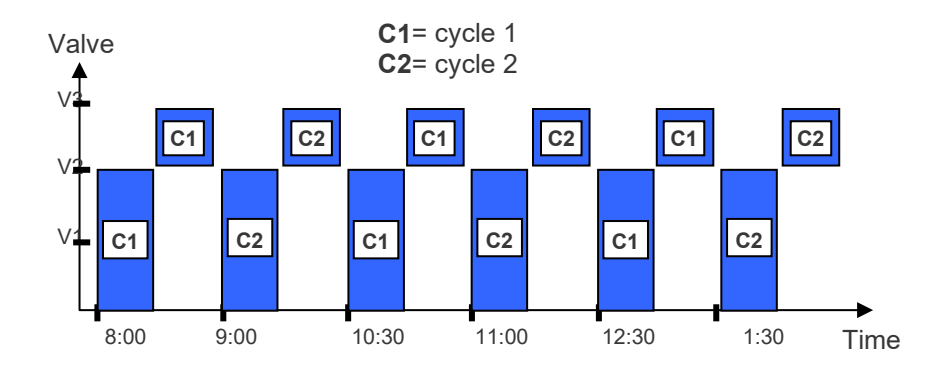

Valve 1 & 2- runs 6 cycles simultaneously on Run Time & Dosing Program 1, valve 3 runs after valves 1& 2 on Run time & Dosing Program 2,

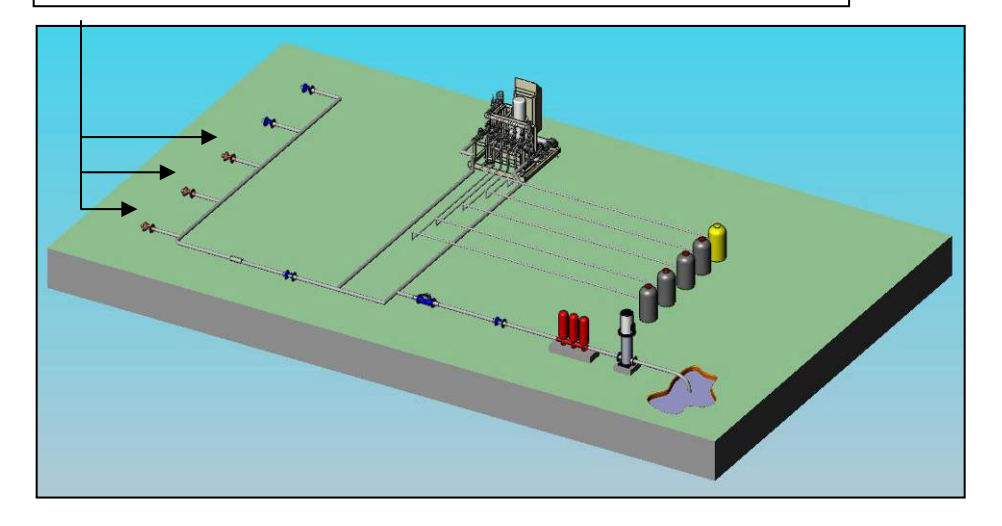

NOTE Different/interchangeable delays (multiple start time) dividing the day into periods

NOTE Min. Time= Delay between cycles from start to start Clock Start= Number of cycles in every period (start time)

Depending on weather conditions, increase/decrease amount of water emitted from valves without changing the program.

#### 3.3.4 EXAMPLE 4: EXCESS RADIATION

| DATE : 19-Apr- | 07 TIME : 16:12:32   |
|----------------|----------------------|
| IRRIG          | ATION PROGRAM        |
|                |                      |
| Program: 4     | Priority:- Daily 20% |
| Start Time     | 08:00 10:30          |
| Clock Start    | 2 2                  |
| Min. Time      | 01:00 00:30          |
| Valve #        | 001+002 003          |
| Run Time #     | 1 1 2                |
| Dosing Prog    | 1 2                  |
| Day: 01/01     | 1 2 3                |
| Dose/Water     | D W-                 |

If there's a lot of radiation, you want to irrigate more, +20% (Regular 10min. runtime⇔12 min.)

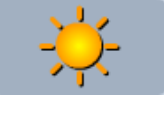

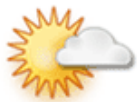

NOTE Daily = Current day only. Regular program will resume the following day.

#### 3.3.5 EXAMPLE 5: EXCESS RAIN

| DATE : 19-Apr-07 TIME : 16:12:32 |                 |  |
|----------------------------------|-----------------|--|
| IRRIGA                           | TION PROGRAM    |  |
|                                  |                 |  |
| Program: 4                       | Priority: Const |  |
|                                  | 10%             |  |
| Start Time                       | 08:00 10:30     |  |
| Clock Start                      | 2 2             |  |
| Min. Time                        | 01:00 00:30     |  |
| Valve #                          | 001+002 003     |  |
| Run Time #                       | 1 1 2           |  |
| Dosing                           | 1 1 2           |  |
| Prog                             |                 |  |
| Day: 01/01                       | 1               |  |
| Dose/Water                       | D               |  |

If there is bad weather, want to irrigate less, -10% (Regular 10min. runtime⇒9 min.)

NOTE Const.= Constant running of program on daily basis. May increase/decrease amount of water in this mode according to weather conditions.

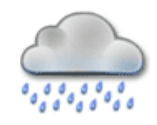

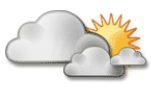

#### 3.3.6 EXAMPLE 6: DAYS OF WEEK

Select water/dosing program by days of week

| DATE : 19-Apr-07 | ,      | TI     | <b>ME</b> : 1 | 6:12: | 32 |        |    |
|------------------|--------|--------|---------------|-------|----|--------|----|
| IF               | RRIGAT | ION    | PROGR         | RAM   |    |        |    |
| Program: 4       | Pric   | ority: |               |       |    | Daily2 | 0% |
| Start Time       | 08:    | 00     | 10:30         |       |    |        |    |
| Clock Start      | 2      |        | 2             |       |    |        |    |
| Min. Time        | 01:0   | 00     | 00:30         |       |    |        |    |
| Valve #          | 001    | +002   | 003           |       |    |        |    |
| Run Time #       | 1      | 1      | 2             |       |    |        |    |
| Dosing Prog      | 1      | 1      | 2             |       |    |        |    |
| Day: 01/01       | 1      | 2      | 3             | 4     | 5  | 6      | 7  |
| Dose/Water       | D      | D      | D             | D     | D  | D      | D  |

Select program by days of week

| S | М | Т | W | TH | F | ST |
|---|---|---|---|----|---|----|
| X |   | X |   | X  |   | X  |
|   |   |   |   |    |   |    |
|   |   |   |   |    |   |    |
|   |   |   |   |    |   |    |

OR

Choose cycle of days

|             | IRRIGA    | TION PRO | OGRAM         |       |
|-------------|-----------|----------|---------------|-------|
|             |           |          |               | -     |
| Program: 4  | Priority: |          | $\frown$      | Daily |
| Start Time  | 08:00     | 10:30    | Dose<br>Water | 2070  |
| Clock Start | 2         | 2        | water         |       |
| Min. Time   | 01:00     | 00:30    |               |       |
| Valve #     | 001+002   | 003      |               |       |
| Run Time #  | 1 1       | 2        |               |       |
| Dosing      | 1 1       | 2        |               |       |
| Prog        |           |          |               |       |
| Day: 01/01  | 1 2       | 2        |               |       |
| Dose/Water  | D V       | V-       |               |       |

| DATE : 19-Apr-0 | TIME : 16:12:32     |
|-----------------|---------------------|
| IRRI            | GATION PROGRAM      |
| Program: 4      | Priority: Daily 20% |
| Start Time      | 08:00 10:30 12:30:- |
| Clock Start     | 2 22                |
| Min. Time       | 01:00 00:3001:00    |
| Valve #         | 001+002 003         |
| Run Time #      | 1 1 2               |
| Dosing Prog     | 1 1 2               |
| Day: 01/01      | 1 2 3               |
| Dose/Water      | D W -               |

L

| D = Dosing + Water |
|--------------------|
| W = Just Water     |
| - = Nothing        |

| S | Μ | Т | W | TH | F   | ST            |
|---|---|---|---|----|-----|---------------|
| D | W | - | D | W  | • ( | D             |
|   |   |   |   |    |     | $\mathcal{N}$ |
|   |   |   |   |    | 0   |               |
|   |   |   |   |    |     | Ň             |

### 3.4 Irrigation Based on External Condition (Field)

To operate irrigation by peripheral equipment (i.e., filling a water tank according to level float switch)

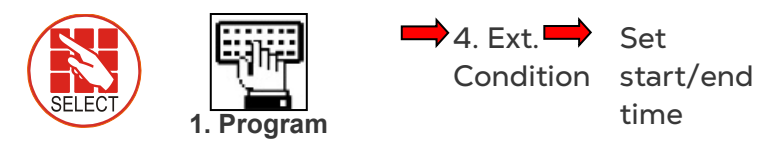

| #  | From  | То    | Start         |
|----|-------|-------|---------------|
| #  | hh:mm | hh:mm | Dry Cont.     |
| 1  | 07:00 | 18:00 | Dry Con 1     |
| 2  | :     | :     | <none></none> |
| 3  | :     | :     | <none></none> |
| 4  | :     | :     | <none></none> |
| 5  | :     | :     | <none></none> |
| 6  | :     | :     | <none></none> |
| 7  | :     | :     | <none></none> |
| 8  | :     | :     | <none></none> |
| 9  | :     | :     | <none></none> |
| 10 | :     | :     | <none></none> |

#### Select trigger type

| ŧ  | Start         | Trigger       | Stop          |
|----|---------------|---------------|---------------|
|    | Dry Cont.     | Туре          | Dry Cont.     |
|    | Dry Con 1     | One Shot      | Dry Con 2     |
|    | <none></none> | One           | NE>           |
| ;  | <none></none> | One Units of  | NE>           |
| ŀ. | <none></none> | One Multi Sr  | NE>           |
| 5  | <none></none> | One Only If C | )NE>          |
| 6  | <none></none> | One Shot      | <none></none> |
| 7  | <none></none> | One Shot      | <none></none> |
| 3  | <none></none> | One Shot      | <none></none> |
| 9  | <none></none> | One Shot      | <none></none> |
| 10 | <none></none> | One Shot      | < NONE>       |

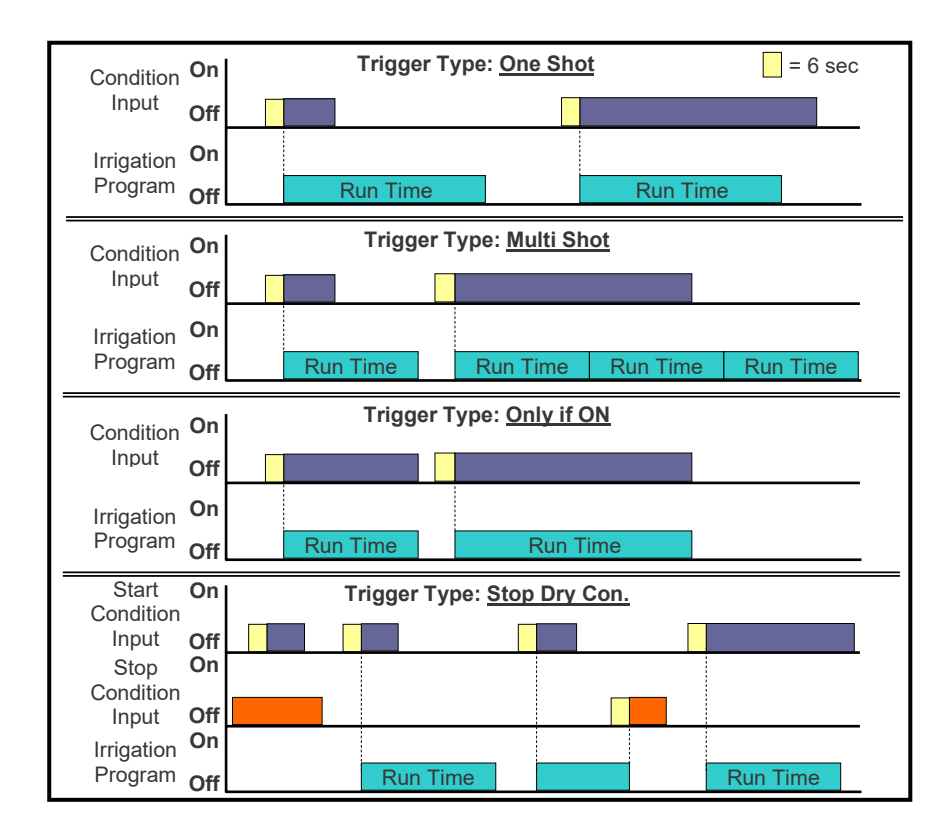

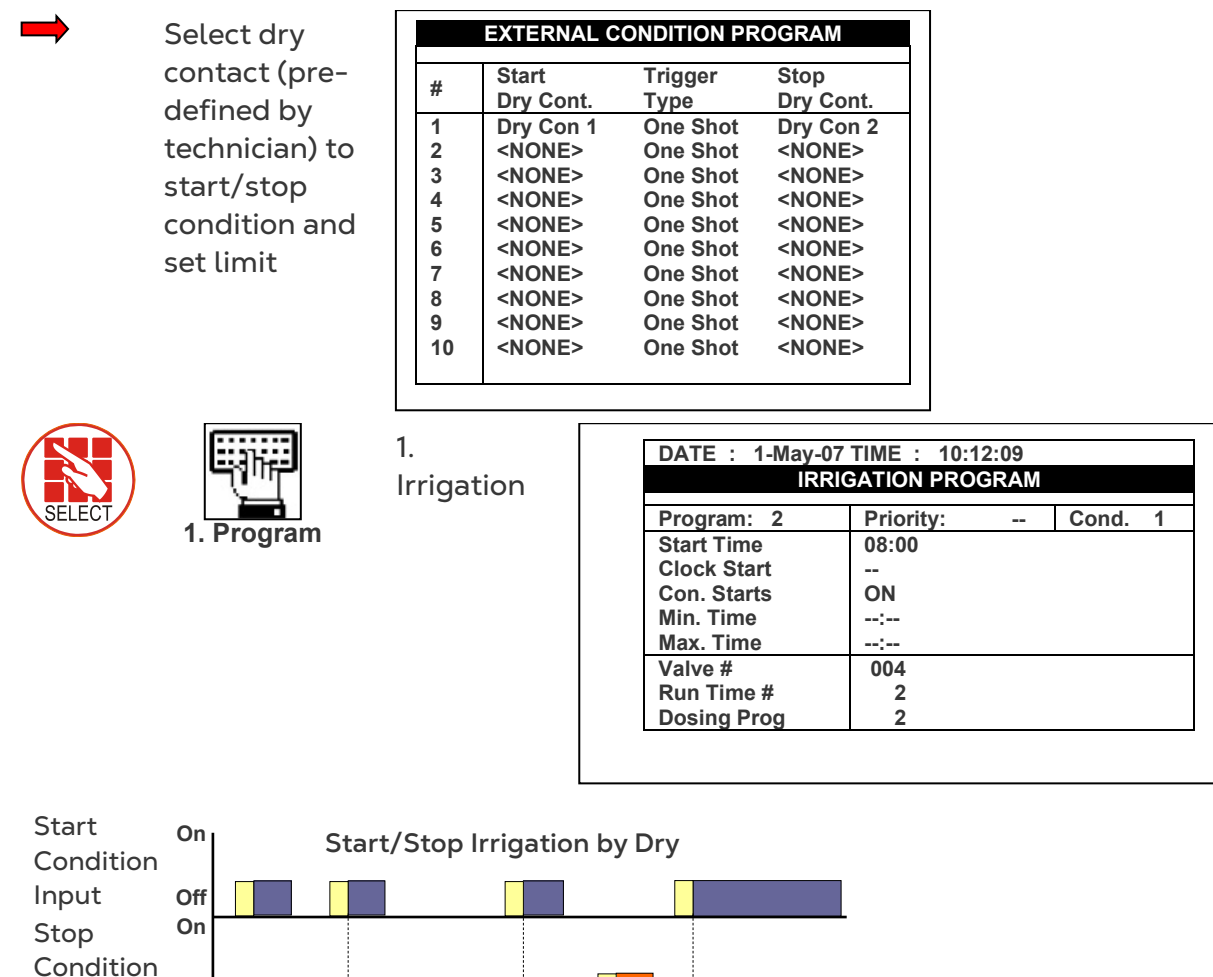

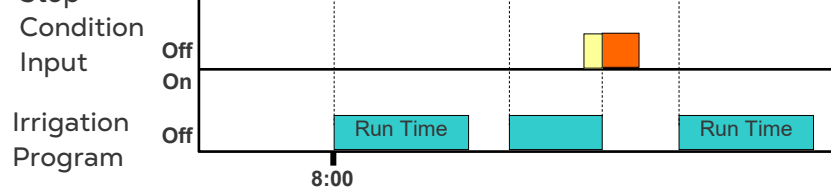

#### Example of tank filling:

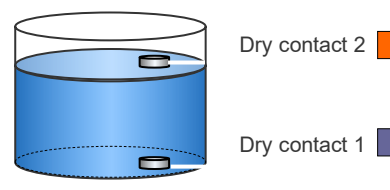

Water Tank with Floats

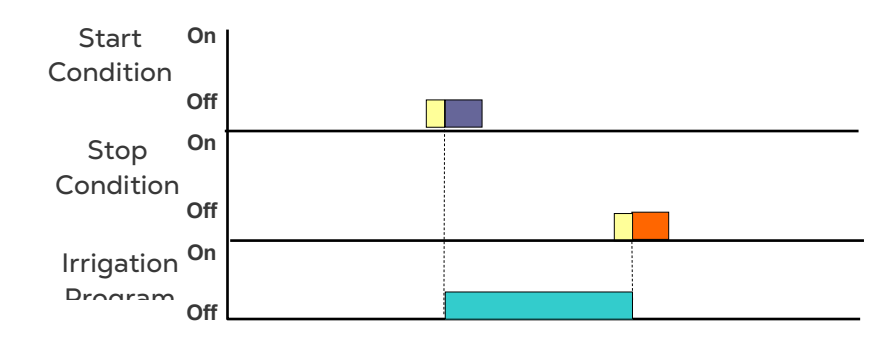

Trigger Type: Stop Dry Con.

#### 3.5 Irrigation Based on Radiation Sum (Greenhouses)

Set trigger-based radiation sum limit Joul/cm<sup>2</sup>=Energy.

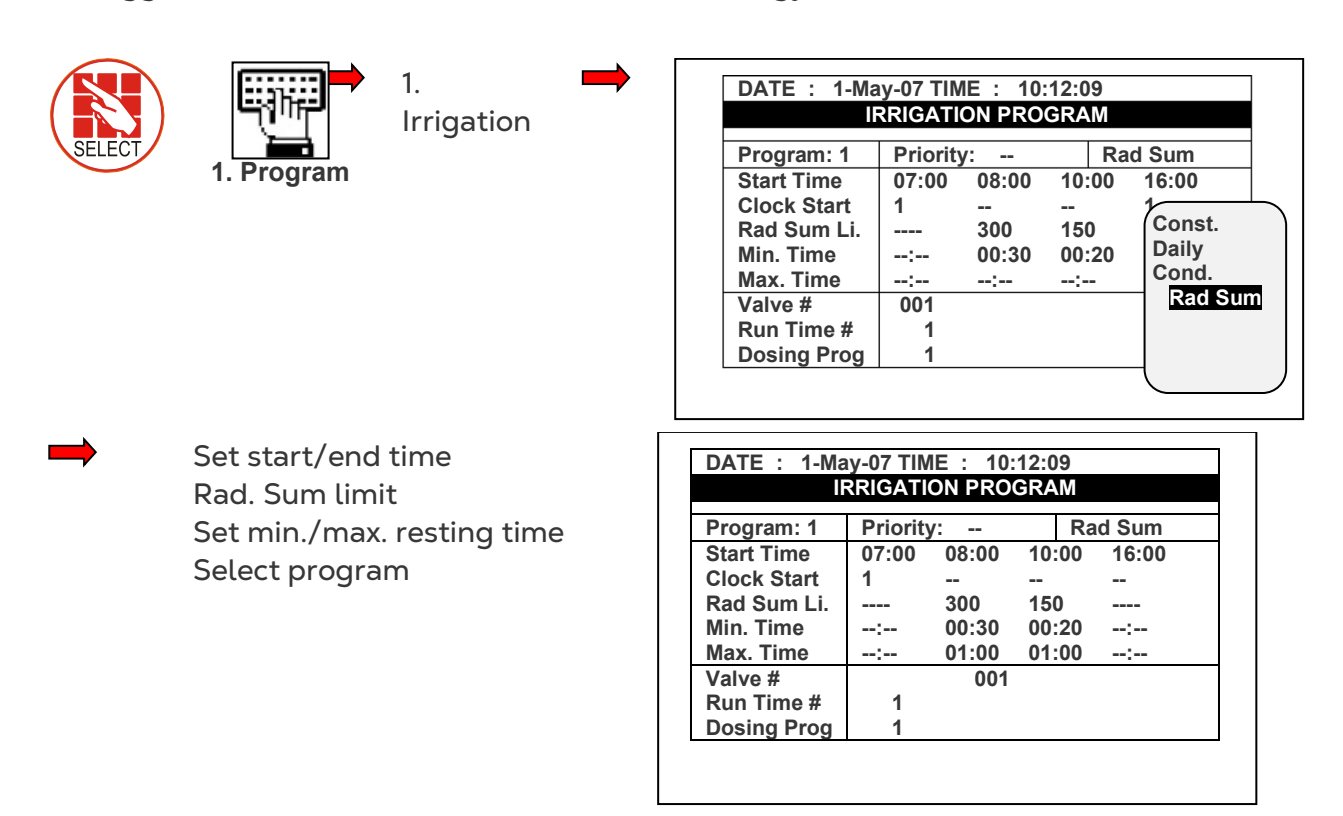

NOTE Start Time= When to begin measuring radiation levels to implement irrigation program. Min. rest time most important so as to not irrigate too often when radiation levels fluctuate. In this example, 8:00-10:00 irrigation should occur at most every 30 min. when radiation hits 300joules/cm<sup>2</sup>.Max. rest time here indicates that irrigation must occur at least every hour if there is less radiation.

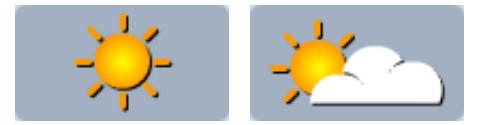

Rad. Sum limit 300 Rad. Sum limit 150

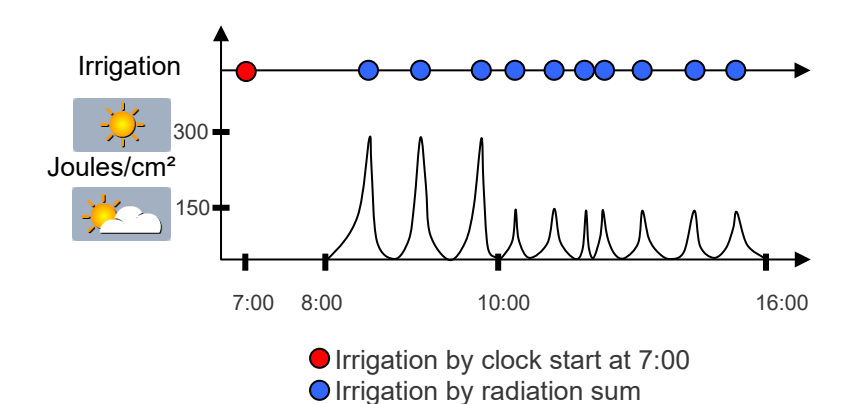

#### 3.6 Irrigation Based on VPD Sum (Field)

Set trigger based VPD sum limit kPa•min. The VPD behavior throughout the daytime is similar to the behavior of ET, therefore using the VPD Sum will allow for irrigation as if ET calculations were being used.

| SELECT   | 1. Irrigation                                                                             | -                                                                                                    |               | DATE : 1-Ma<br>Program: 1<br>Start Time<br>Clock Start<br>Rad Sum Li.<br>Min. Time<br>Max. Time<br>Valve #<br>Run Time #<br>Dosing Prog | y-07 TIN<br>RRIGAT<br>07:00<br>1<br><br>:<br>1<br>1                                                   | ME : 10:<br>ON PRO<br>y:<br>08:00<br><br>300<br>00:30<br>:<br>001 | 12:09<br>GRAM<br>VF<br>10:00<br><br>150<br>00:20<br>: | Daily<br>Cond.       16:     Rad Sum<br>VPD Sum |
|----------|-------------------------------------------------------------------------------------------|----------------------------------------------------------------------------------------------------|---------------|----------------------------------------------------------------------------------------------------|----------------------------------------------------------------------------------------------------|-------------------------------------------------------------------|-------------------------------------------------------|-------------------------------------------------|
| <b>→</b> | Set period Start time<br>VPD Sum limit<br>Set min./max. resting<br>time<br>Select program | DATE : 1<br>Program: '<br>Start Time<br>Clock Star<br>VPD Sum<br>Li.<br>Min. Time<br>Max. Time<br>Valve #<br>Run Time :<br>Dosing Prog<br>For Next Sc | 1<br>nt<br>rt | lay-07 TIME :<br>IRRIGATION P<br>07:00 08:0<br>1<br>300<br>: 00:3<br>: 01:0<br>001<br>1<br>1<br>en Press The D                          | 10:12:0<br>ROGRA<br>00 10:0<br><br>150<br>30 00:2<br>00 01:0<br><br><br><br><br><br><br><br><br><br>- | 9<br>M<br>200 16:0<br>                                            | m<br>00                                               |                                                 |

- Irrigation based on VPD Sum is available for operation only during the VPD time frame. Refer to the 6.1 SETUP TIME & DATE for defining the start and end time for VPD Sum.
- **Start Time**: define the time of day in which the irrigation based on VPD Sum should begin for the period (next period overrides the previous)
- Clock Start: define the number of cycles per Start Time (period)
- VPD Sum Limit: define the VPD Sum trigger for irrigation to begin
- NOTE NOTE: after irrigation, the VPD Sum counter will reset. In cases where the limit was achieved but the minimum time between irrigation was not, the counter continues summing until irrigation and will re-calculate after the irrigation in this manner:
  - VPD SUM counter = VPD SUM counter VPD SUM LIMIT
  - Minimum Time: define the minimum amount of time between cycles
  - Maximum Time: define the maximum amount of time without an irrigation cycle

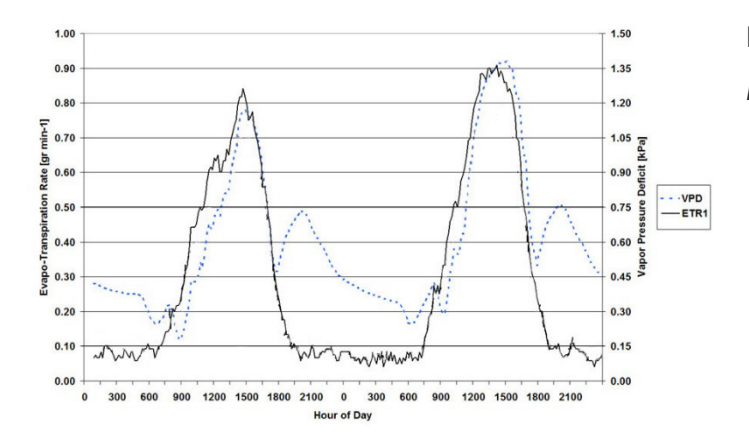

#### EXAMPLE ONLY!

NOTE IMPORTANT: Each Climate zone has different VPD values. It is critical for the grower to learn the VPD values of their specific area to properly use the Irrigation Program based on the VPD Sum.

#### 3.7 Agitator

To operate fertilizer tanks with mixing devices:

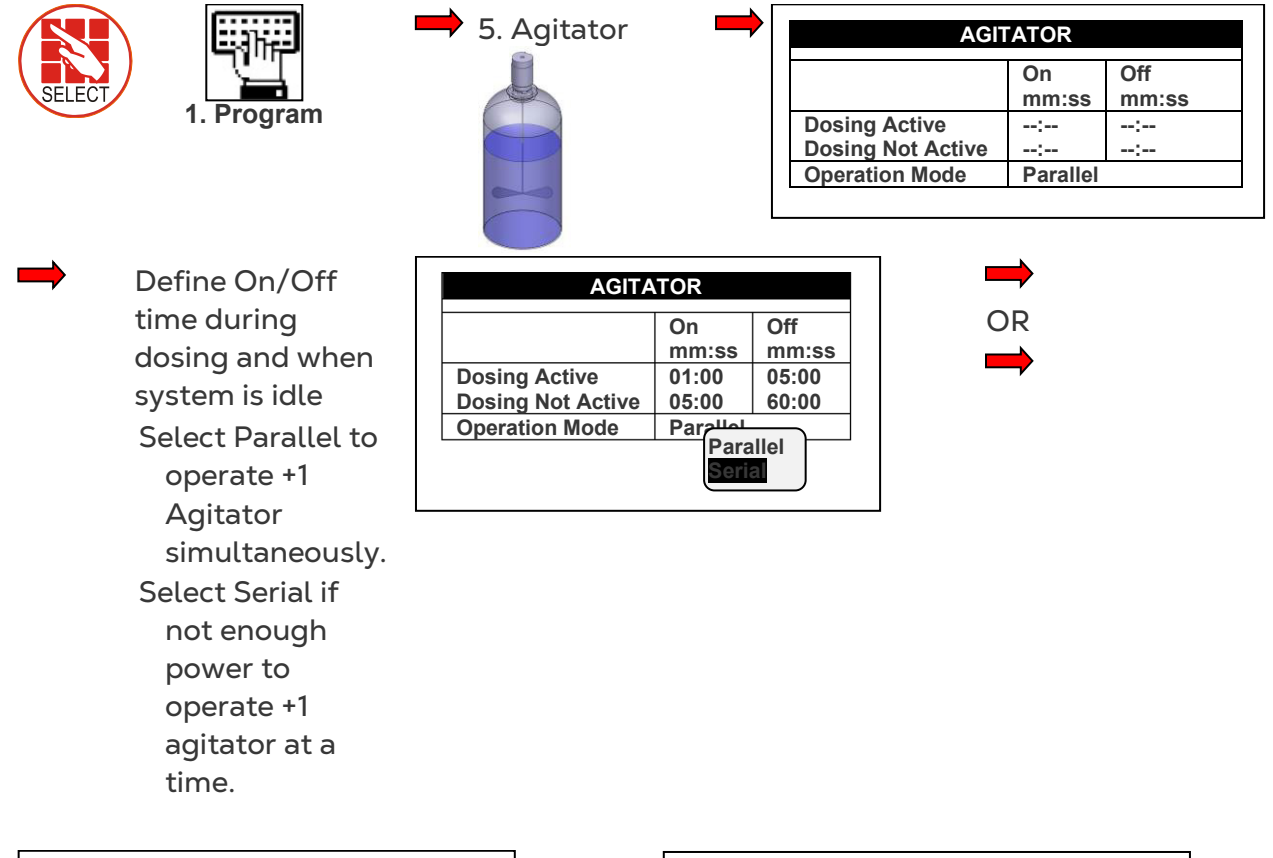

| AGITA             | TOR      |       |
|-------------------|----------|-------|
|                   | On       | Off   |
|                   | mm:ss    | mm:ss |
| Dosing Active     | 01:00    | 05:00 |
| Dosing Not Active | 05:00    | 60:00 |
| Operation Mode    | Parallel |       |

| AGITA             | TOR    |       |
|-------------------|--------|-------|
|                   | On     | Off   |
|                   | mm:ss  | mm:ss |
| Dosing Active     | 01:00  | 05:00 |
| Dosing Not Active | 05:00  | 60:00 |
| Operation Mode    | Serial |       |

### 3.8 Selector

+1 fertilizer tank (with different fertilizers) attached to a single dosing channel

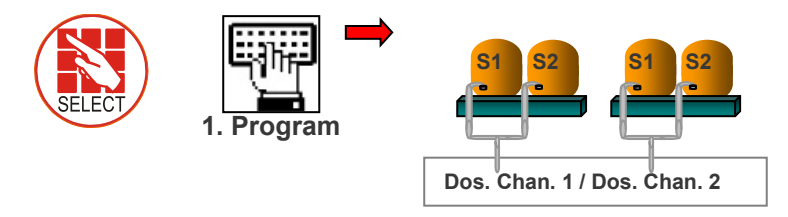

| SELECTO      | R  |    |
|--------------|----|----|
| Dosing Prog. | S1 | S2 |
| 1            | 1  | -  |
| 2            |    | ✓  |
| 3            |    |    |
| 4            |    |    |
| 5            |    |    |
| 6            |    | -  |
| 7            |    |    |
| 8            |    |    |
| 9            |    |    |
| 10           |    | -  |

### 3.9 Filter Flushing

Program filter flushing during irrigation process

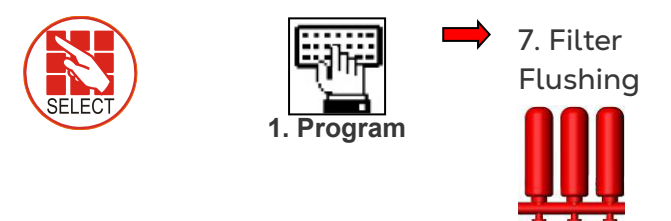

| Time Defenses Florebies       | 00.00 |
|-------------------------------|-------|
| Time Between Flushing         | 02:00 |
| (hh:mm)                       | 00:10 |
| Flushing Time (mm:ss)         | 00:05 |
| Delay Between Filters (mm:ss) | YES   |
| Delta Pressure (Digital)      | 0.5   |
| Delta Pressure Valve (bar)    | 00:06 |
| Delay Delta Pressure (mm:ss)  | 3     |
| Delta Pressure Reiteration    | 00:10 |
| Dwell Time Main (mm:ss)       |       |

NOTE Filter flush process can start only after main water line is full. Default set at 1 min., see menu 3.3.

| ALARM DEFINITION              |  |
|-------------------------------|--|
| Water Fill Up (min)           |  |
| Water Leak (m3)               |  |
| Water Leak Period (hh:mm)     |  |
| Identify Leak-Subtr. Meter? 🕨 |  |
| Dosing Channel Leak Delay(s)  |  |
| Dosing Channel Leak (Pulse)   |  |
| Dosing Flow Difference (%)    |  |
| Missing Pulses For No Flow    |  |
| Stop System Cons.Flow Alarms  |  |
| # of Irrig. Without Drainage  |  |
| Low Pressure Alarm (bar)      |  |
| No. Of Short Circ. To Pause   |  |

NOTE See graph on next page for further information.

| ltem                     | Description                                                                                                    |
|--------------------------|----------------------------------------------------------------------------------------------------|
| Time Between<br>Flushing | Time between flushes accumulated during set irrigation time (one filter flush a time).                                        |
| Flush Time               | Flush time per filter.                                                                                                    |
| Delay Between Filters    | Set delay between flushes to build up pressure.                                                                               |
| Delta Pressure           | Set flush by pressure sensor. Pressure at filter inlet/outlet, if there is a significant difference, a filter may be blocked. |

| Item                             | Description                                                                                                 |
|----------------------------------|----------------------------------------------------------------------------------------------------|
| Delta Pressure Value<br>(sensor) | If there is a differential, (DP signal or Analog DP value), a flush is needed.                              |
| Delta Pressure Delay             | Set delay to verify if there is a definite blockage.                                                        |
| Delta Pressure<br>Reiteration    | Set to give signal after XX flushes. If Delta Pressure still indicates a blockage, an alarm will be raised. |
| Dwell Time Main                  | Open main filter valve before flush to balance pressure for a reliable flushing process.                    |

#### FILTER FLUSHING PROGRAM

| Time Between Flushing (hh:mm) | 02:00 |
|-------------------------------|-------|
| Flushing Time (mm:ss)         | 00:10 |
| Delay Between Filters (mm:ss) | 00:05 |
| Delta Pressure (Digital)      | YES   |
| Delta Pressure Valve (bar)    | 0.5   |
| Delay Delta Pressure (mm:ss)  | 00:06 |
| Delta Pressure Reiteration    | 3     |
| Dwell Time Main (mm:ss)       | 00:10 |

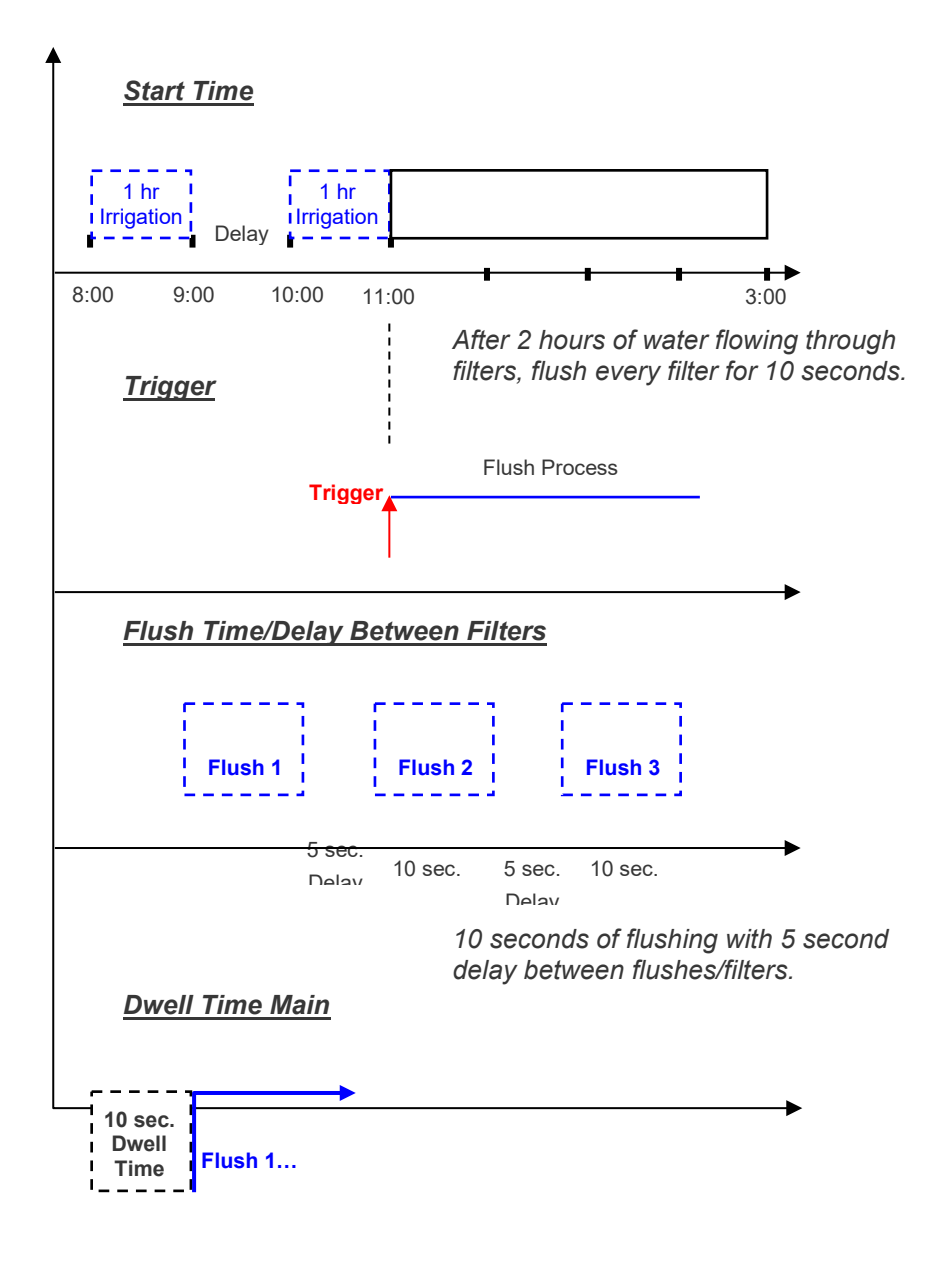

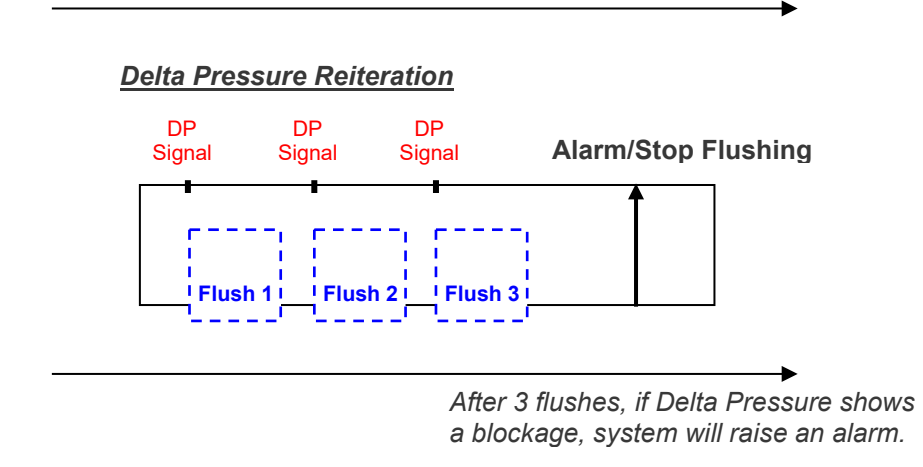

### 3.10 Cooling

Set cooling program for cooling/humidification process in greenhouses. This program will operate according to temperature, humidity or time (to reduce temp, increase hum.).

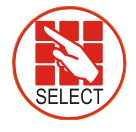

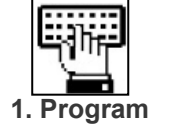

8. Cooling

Set On/Off time and select sensors

Temp. Sens. 1 Hum. Sens. 1

|                                | COOLING/HU<br>PRO | JMIDIFICATION<br>GRAM |
|--------------------------------|-------------------|-----------------------|
| Pro                            | gram: 1           | Status: Cooling       |
|                                | Below RH          | On Off                |
| 1                              | 80                | 00:00: 00:00:1        |
| 2                              |                   | 10 0                  |
|                                |                   |                       |
| C<br>o<br>ol<br>#              | 12                |                       |
| Temp. Sens.: 1 Hum. Sens.: 1 - |                   | Hum. Sens.: 1 -       |
|                                |                   | -                     |

OR

+1 of each sensor: uses average of both

| C00     | LING/HUMIDIFI | CATION PR | OGRAM    |
|---------|---------------|-----------|----------|
| Progra  | m: 1          | Status: C | ooling   |
|         | Below RH      | On        | Off      |
| 1       | 80            | 00:00:10  | 00:00:10 |
| 2       |               | ::        | ::       |
| Cool#   | 12            |           |          |
| Temp. S | Sens.: 1 2    | Hum. Se   | ns.: 1 2 |
|         |               |           |          |

Dynamic cooling: 2 temp. threshold, same Hum.

| Progra  | m: 1       |   | Status | : Cooli | ng     |
|---------|------------|---|--------|---------|--------|
|         | From       |   | То     | Abo     | ove t° |
| 1       | 08:00      |   | 16:00  | 25.     | 0      |
| 2       | 08:00      |   | 16:00  | 35.     | 0      |
| Cool#   | 12 -       | - |        |         | -      |
| Гетр. : | Sens.: 1 2 |   | Hum.   | Sens.:  | 12     |

| COOL    | .ING/HUMIDIFIC | ATION PROGRAM        |
|---------|----------------|----------------------|
| Progra  | n: 1           | Status: Cooling      |
|         | То             | Above Below<br>t° RH |
| 1       | 16:00          | 25.0 80              |
| 2       | 16:00          | 35.0 80              |
| Cool#   | 1 2            |                      |
| Temp. S | Sens.: 1 2     | Hum. Sens.: 1 2      |

| Program | n: 1     | Status: C          | ooling   |
|---------|----------|--------------------|----------|
|         | Below RH | On                 | Off      |
| 1       | 80       | 00:00:10           | 00:00:10 |
| 2       | 80       | 00:00:10           | 00:00:05 |
| Cool#   | 12       |                    |          |
| Temp. S | Sens.: 1 | Hum. Se            | ns.: 1   |
|         |          |                    |          |
|         |          | Marcon and America |          |

On time is set. Off time can be controlled according to temp. High temp.= less off time Low temp.= more off time

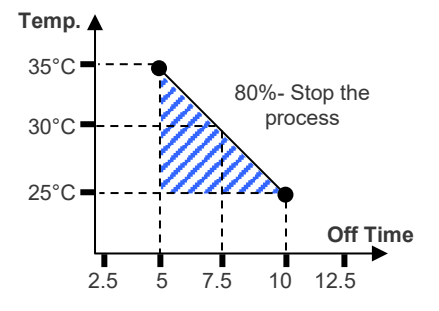

#### 3.11 Misting

General program using a timer.

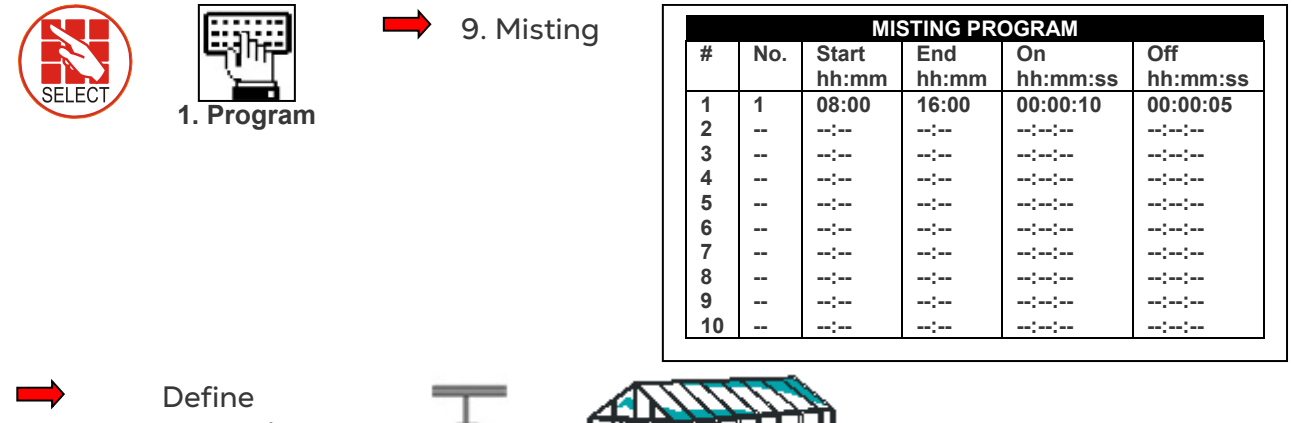

Start/End time Define misting On/Off time

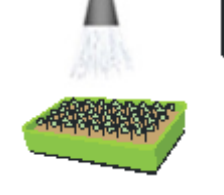

### 3.12 Water Heating

Heat water in cold areas/seasons.

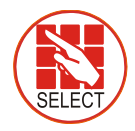

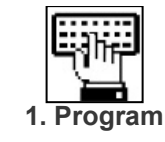

10. Water Heating

| WATER HEATING     |       |  |
|-------------------|-------|--|
| From Time         | 08:00 |  |
| To Time           | 16:00 |  |
| Water Temperature | 20.0  |  |
| Difference        | 2.0   |  |
| Temp. Sensor #1   | 1     |  |
| Temp. Sensor #2   | 2     |  |

Define Start/End time Define Water Temp. ± Difference (dead band) to stop Define sensors

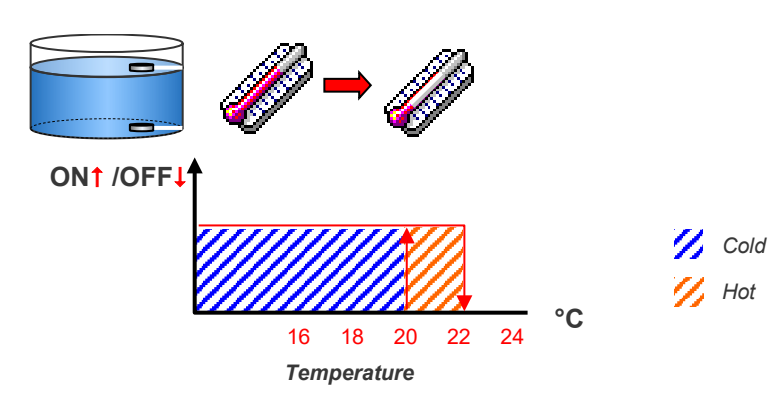

# 4 Manual

- System Pause
- Start/Stop Program
- Start/Stop Valve
- Manual Filter Flush

### 4.1 System Pause

Manually pause system during an irrigation program (EC/pH calibration, fix pipes...).

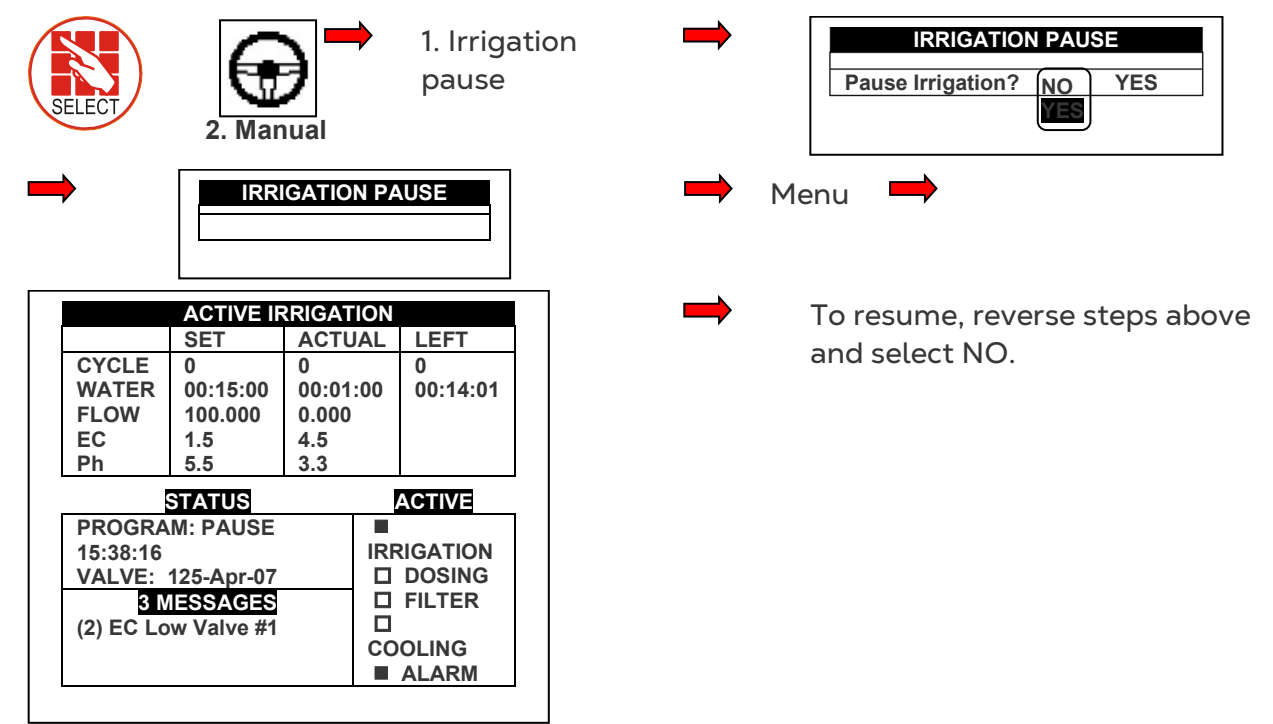

### 4.2 Start/Stop Program

Manually start/stop a program.

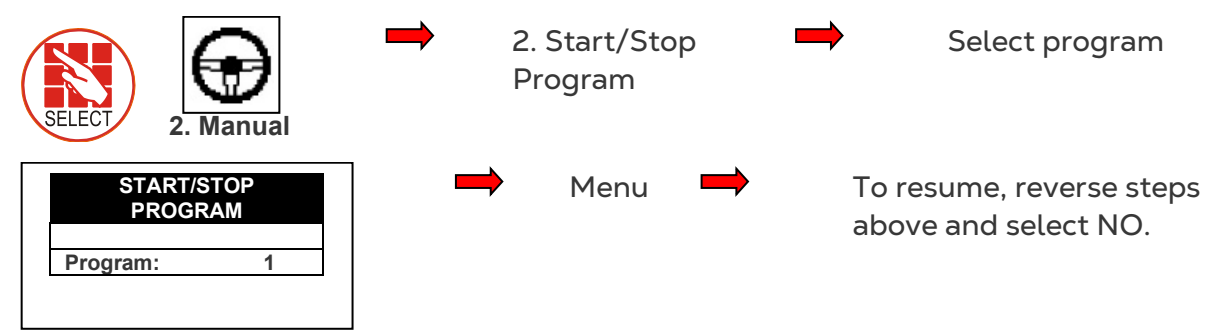

NOTE : Start 1 cycle only from program 1

| DATE : 1-Ma | y-07 TIME | : 10:12: | 09    |       |
|-------------|-----------|----------|-------|-------|
|             | IRRIGATI  | ON PROC  | GRAM  |       |
| Program: 1  | Priority: |          | Rad   | Sum   |
| Start Time  | 07:00     | 08:00    | 10:00 | 13:00 |
| Clock Start | 1         |          |       |       |
| Rad Sum Li. |           | 300      | 150   | 300   |
| Min. Time   | :         | 00:30    | 00:20 | 00:30 |
| Max. Time   | :         | 01:00    | 01:00 | 01:00 |
| Valve #     | 001       |          |       |       |
| Run Time #  | 1         |          |       |       |
| Dosing      | 1         |          |       |       |
| Prog        |           |          |       |       |

### 4.3 Start/Stop Valve

Manually start/stop a valve

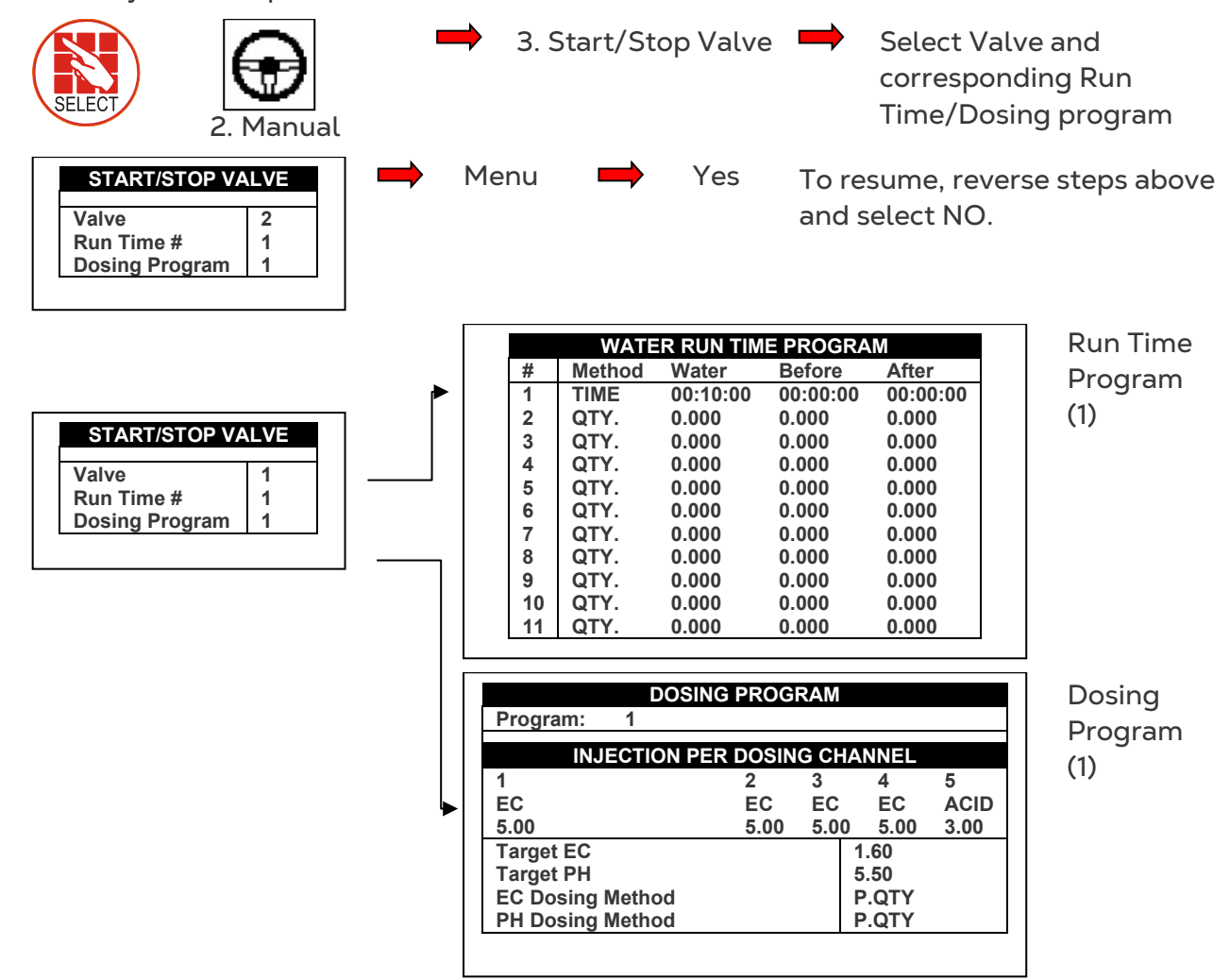

#### 4.4 Manual Filter Flush

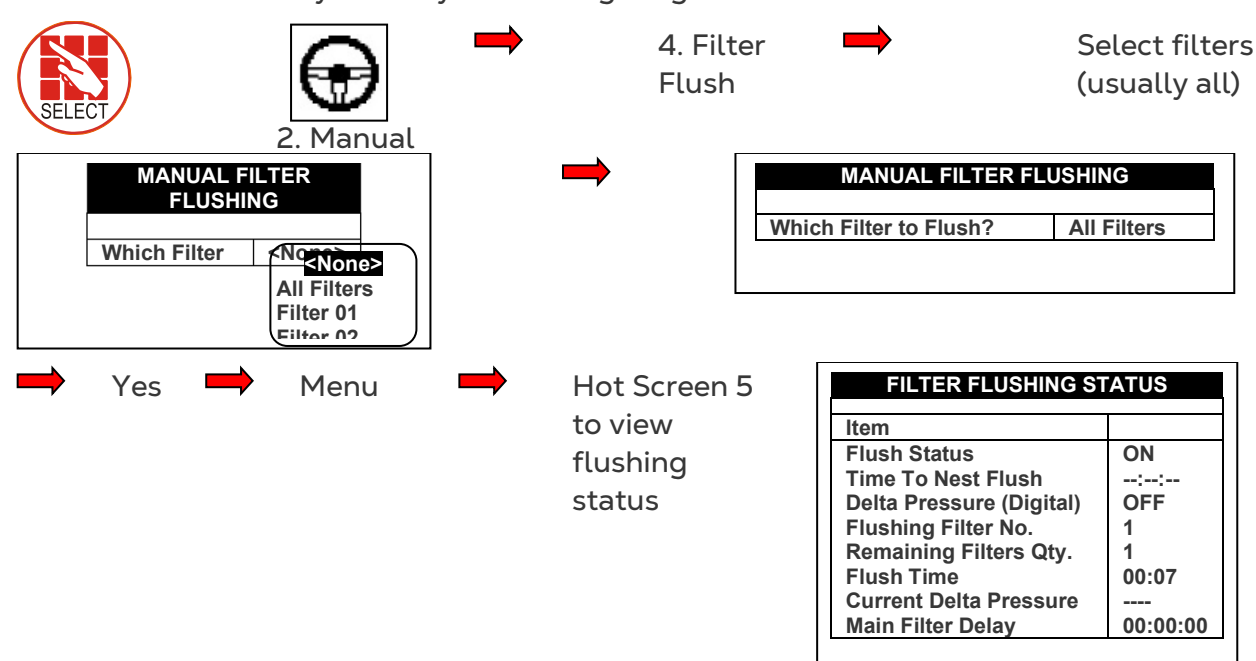

Manual filter flush only when system is irrigating

- NOTE "All Filters" means all filter's but 1 at a time. No more than 1 filter may be flushed at a time.
- NOTE Filter flush process can start only after main water line is full. Default is 1min. as shown in picture below (See menu 3.3

| Water Fill Up (min)           | 4     |
|-------------------------------|-------|
| water Fill Up (min)           | 1     |
| Water Leak (m3)               | 1.000 |
| Water Leak Period (hh:mm)     | 00:30 |
| Identify Leak-Subtr. Meter? 🕨 | NO    |
| Dosing Channel Leak Delay(s)  | 3     |
| Dosing Channel Leak (Pulse)   | 10    |
| Dosing Flow Difference (%)    | 25    |
| Missing Pulses For No Flow    | 10    |
| Stop System Cons.Flow Alarms  |       |
| # of Irrig. Without Drainage  | 3     |
| Low Pressure Alarm (bar)      | 2.5   |
| No. Of Short Circ. To Pause   | 3     |

# 5 Alarm

- Reset
- Alarm History
- Alarm Definition
- Alarm Setting
- EC/pH Alarm Definition
- EC/pH Alarm Setting
- Radio System Alarm Definition
- Radio System Alarm View
- SMS Subscription

#### 5.1 Reset

Reset alarm (in case of high flow, low flow, water leak, fertilizer leak...)

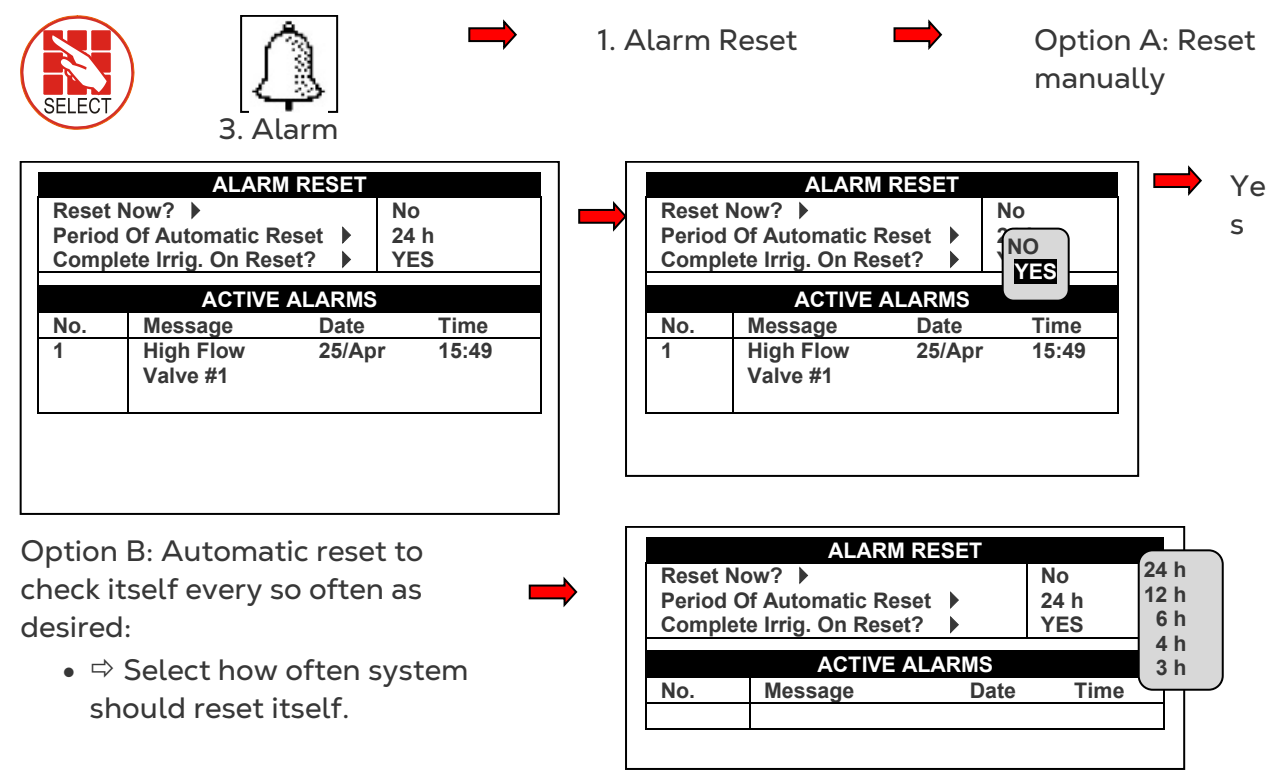

 $\Rightarrow$ 

"Complete Irrig. On Reset?" Select Yes or No

| Reset N<br>Period<br>Comple | low? ▶<br>Of Automatic Reset ↓<br>ete Irrig. On Reset? ↓ |        | No<br>24 h<br>YES |
|-----------------------------|----------------------------------------------------------|--------|-------------------|
|                             | ACTIVE A                                                 | ALARMS |                   |
|                             | Message                                                  | Date   | Time              |

#### 5.2 Alarm History

View alarm history (Read-Only)

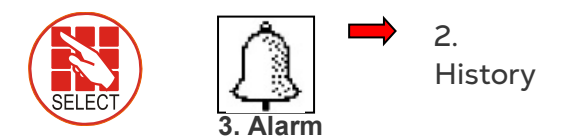

| ALARM HISTORY |                     |        |       |
|---------------|---------------------|--------|-------|
| No.           | Message             | Date   | Time  |
| 112           | EC Low Valve # 1    | 25/Apr | 13:43 |
| 113           | EC Low Valve # 1    | 25/Apr | 13:44 |
| 114           | High Flow Valve # 4 | 25/Apr | 14:26 |
| 115           | Emergency pH Low    | 25/Apr | 14:44 |
| 116           | Emergency EC High   | 25/Apr | 15:46 |
| 117           | High Flow Valve # 1 | 25/Apr | 15:49 |
| 118           | High Flow Valve # 1 | 25/Apr | 15:52 |
| 119           | High Flow Valve # 4 | 25/Apr | 15:53 |
| 120           | High Flow Valve # 1 | 25/Apr | 15:54 |
| 121           | High Flow Valve # 1 | 25/Apr | 15:55 |

NOTE Logs up to 250 alarms

#### 5.3 Alarm Definition

Define system thresholds.

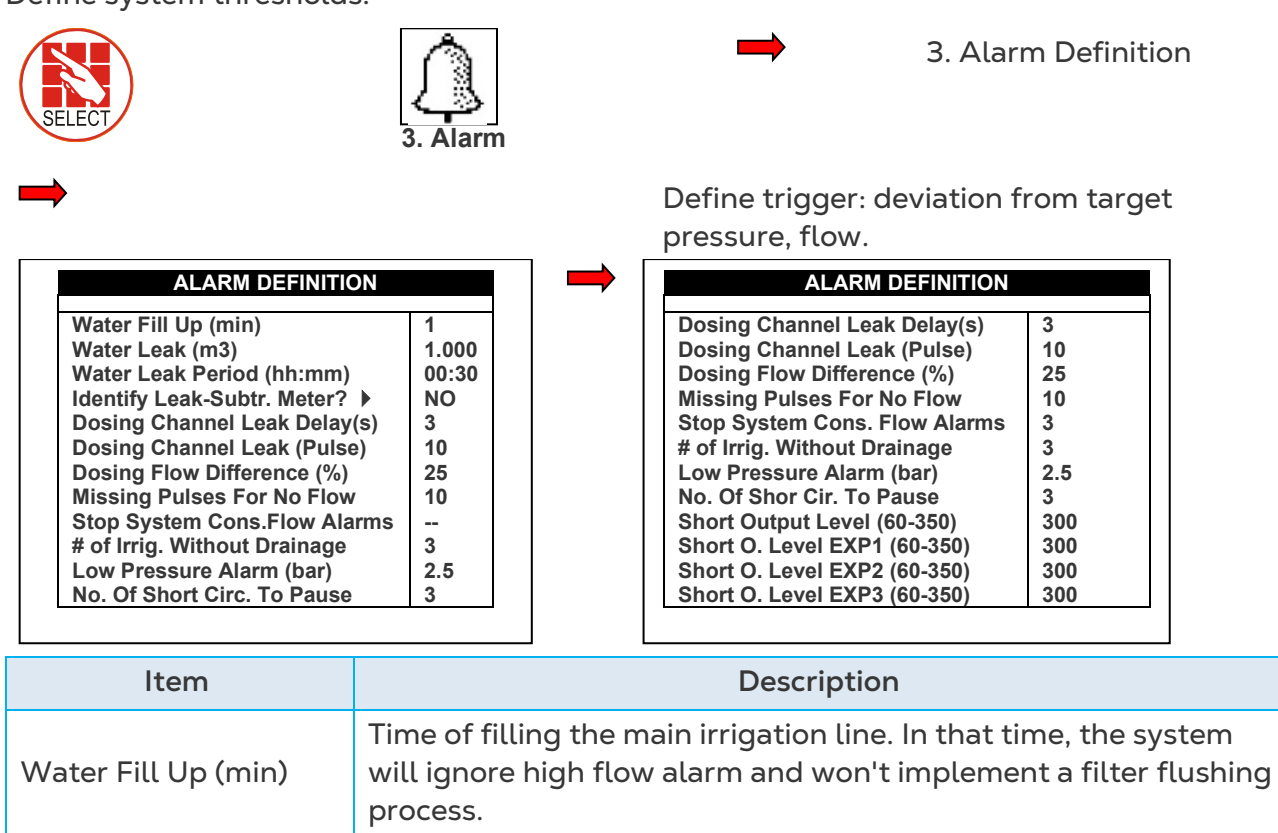

| Item                             | Description                                                                                                    |
|----------------------------------|----------------------------------------------------------------------------------------------------|
| Water Leak (m3 or<br>Gal)        | Quantity of water leaking while the system is in idle.                                                                                                    |
| Water Leak Period<br>(hh:mm)     | Time frame to measure the water leak quantity<br>Example: 1m <sup>3</sup> was leaking in less than 30min.                                                                                                    |
| Identify Leak-Subtr.<br>Meter?   | This setting relevant only when working in "Water source" method. User can ignore or identify a water leak.                                                                                                    |
| Dosing Channel Leak<br>Delay (s) | Delay between switching off a dosing channel and generating dosing leak alarm.                                                                                                    |
| Dosing Channel Leak<br>(Pulse)   | Number of pulses (by dosing meter) during the delay above to generate an alarm. Example; 10 pulses in 3 seconds will generate alarm.                                                                                                    |
| Dosing Flow<br>Difference (%)    | Difference between calculated and measured dosing channel<br>flow. Example: Dosing Channel 1 defined by technician as<br>100liter/hour, but if the system measured less than 75liter/hour<br>or more than 125liter/hour, an alarm will be generated. |

| ALARM DEFINITION              |       |  |
|-------------------------------|-------|--|
| Water Fill Up (min)           | 1     |  |
| Water Leak (m3)               | 1.000 |  |
| Water Leak Period (hh:mm)     | 00:30 |  |
| Identify Leak-Subtr. Meter? 🕨 | NO    |  |
| Dosing Channel Leak Delay(s)  | 3     |  |
| Dosing Channel Leak (Pulse)   | 10    |  |
| Dosing Flow Difference (%)    | 25    |  |
| Missing Pulses For No Flow    | 10    |  |
| Stop System Cons.Flow Alarms  |       |  |
| # of Irrig. Without Drainage  | 3     |  |
| Low Pressure Alarm (bar)      | 2.5   |  |
| No. Of Short Circ. To Pause   | 3     |  |

| ALARM DEFINITION              |     |
|-------------------------------|-----|
| Dosing Channel Leak Delay(s)  | 3   |
| Dosing Channel Leak (Pulse)   | 10  |
| Dosing Flow Difference (%)    | 25  |
| Missing Pulses For No Flow    | 10  |
| Stop System Cons. Flow Alarms | 3   |
| # of Irrig. Without Drainage  | 3   |
| Low Pressure Alarm (bar)      | 2.5 |
| No. Of Shor Cir. To Pause     | 3   |
| Short Output Level (60-350)   | 300 |
| Short O. Level EXP1 (60-350)  | 300 |
| Short O. Level EXP2 (60-350)  | 300 |
| Short O. Level EXP3 (60-350)  | 300 |

| Item                                        | Description                                                                                                    |
|---------------------------------------------|----------------------------------------------------------------------------------------------------|
| Missing Pulses For No<br>Flow               | Number of missing pulses before the system will generate a No<br>Flow alarm. The system calculates the expected time between<br>pulses of water meter and if a certain time elapsed without<br>receiving the desired number of pulses, then generate an alarm.     |
| Stop System<br>Consecutive Flow<br>Alarms   | Number of consecutive flow alarms of the same type (high flow,<br>low flow etc') but different valves before the system is stopped.<br>Example: High flow at valve 1 ->High flow at valve 2->High flow<br>at valve 3 = 3 consecutive High flow, then system stops. |
| <i>#</i> of Irrigations<br>Without Drainage | Number of irrigations given without measuring drainage, above<br>which an alarm will be generated. Common reasons: Irrigation<br>quantity is too small so there is not enough drain or drain<br>measurement malfunction because of technical problem.              |
| Low Pressure Alarm<br>(bar/psi)             | Minimum system pressure before generate an alarm.                                                                                                    |

| Item                              | Description                                                                                                    |
|-----------------------------------|----------------------------------------------------------------------------------------------------|
| Num. Of Short Circ. To<br>Pause   | Number of short circuit (in field device) alarms measured before the system is paused.                               |
| Short Output Level<br>(60-350)    | Define the A/D threshold value to be considered as a short circuit (For technician use only).                        |
| Short O. Level EXT1<br>(60 – 350) | Define the A/D threshold value to be considered as a short circuit for Extension box no. 1 (For technician use only) |
| Short O. Level EXT2<br>(60 – 350) | Define the A/D threshold value to be considered as a short circuit for Extension box no. 2 (For technician use only) |
| Short O. Level EXT3<br>(60 – 350) | Define the A/D threshold value to be considered as a short circuit for Extension box no. 3 (For technician use only) |

# 5.4 Alarm Setting

Set alarms and define action in event of an alarm.

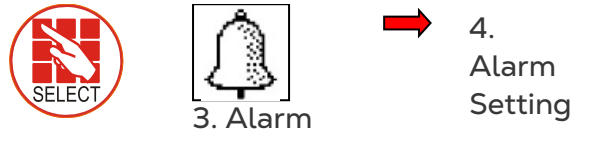

|               | ALAR  | M SETTING | G              |                 |
|---------------|-------|-----------|----------------|-----------------|
| Description   | Irr.  | Dose      | Delay<br>mm:ss | Alarm<br>Active |
| High Flow     | CONT. | STOP      | 01:00          | NO              |
| Low Flow      | STOP  | STOP      | 01:00          | YES             |
| No Flow       | STOP  | STOP      |                | YES             |
| D. Ch. Leak   | STOP  | STOP      | 30:00          | YES             |
| D. Ch. Fault  | STOP  | STOP      | 01:00          | YES             |
| Ext. Pause    | PAUSE | IRRIG.    | 00:30          | YES             |
| D. Boos.Prot. | CONT. | STOP      | 01:00          | YES             |
| Low Pressure  | STOP  | STOP      | 01:00          | YES             |
| R.U. Error    | STOP  | STOP      | 01:00          | YES             |
| R.U. Comm F.  | STOP  | STOP      | 01:00          | YES             |

- Define alarm action: automatically stop or continue.
- Delay before generating alarm.
- Alarm output activation: YES/NO (siren, light).

# 5.5 EC/pH Alarm Definition

Define EC/pH threshold.

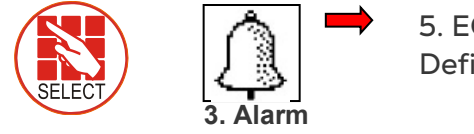

5. EC/pH Alarm Definition

| EC/pH ALARM DEFINITION        |     |  |
|-------------------------------|-----|--|
| Delta EC Low                  | 0.5 |  |
| Delta EC High                 | 0.5 |  |
| Delta pH Low                  | 0.5 |  |
| Delta pH High                 | 0.5 |  |
| Delta EC-Pre Control Low      | 0.5 |  |
| Delta EC-Pre Control High     | 0.5 |  |
| Emergency EC High (1 Min.Dly) | 5.0 |  |
| Emergency pH Low (1 Min.Dly)  | 2.0 |  |

- Delta Low: Maximum differences below EC, pH and EC Pre-Control targets.
- Delta High: Maximum difference above EC, pH and EC Pre-Control targets.
- Emergency: Critical values of High EC and Low pH that stop the system after 1min.

# 5.6 EC/pH Alarm Setting

Set EC/pH alarm and define action in event of an EC/pH alarm.

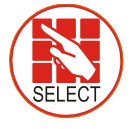

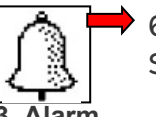

6. EC/pH Alarm
Setting

|               | EC/pH A | LARM SET | TING           |                 |
|---------------|---------|----------|----------------|-----------------|
| Description   | Irr.    | Dose     | Delay<br>mm:ss | Alarm<br>Active |
| EC High/Fail  | STOP    | STOP     | 01:00          | YES             |
| EC Low        | STOP    | STOP     | 01:00          | YES             |
| pH High       | STOP    | STOP     | 01:00          | YES             |
| pH Low/Fail   | STOP    | STOP     | 01:00          | YES             |
| EC-P. Hi/Fail | STOP    | STOP     | 01:00          | YES             |
| EC-Pre. Low   | STOP    | STOP     | 01:00          | YES             |
| E. Tank Fresh | STOP    | STOP     | 01:00          | YES             |
| E. Tank Drain | STOP    | STOP     | 01:00          | YES             |
| EC Sen. Dif.  | STOP    | STOP     | 01:00          | YES             |
| pH Sen Dif.   | STOP    | STOP     | 01:00          | YES             |

- Define EC/pH alarm action: automatically stop or continue.
- Delay before generating alarm.
- Alarm output activation: YES/NO (siren, light).

### 5.7 Radio System Alarm Definition

IMPORTANT: For Radio System to work properly, MUST define in the 6.2 SYSTEM SETUP menu – *Remote Unit type* parameter SN/RF Net.

Define Radio Systems alarm activity and notification.

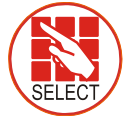

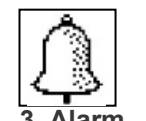

7. Radio Sys Alarm Definition

| Alarm Type    | Delay mm:ss | Active | Inform |
|---------------|-------------|--------|--------|
| RTU           |             |        |        |
| Vbatt failure | 00:00       | YES    | YES    |
| Vbatt low     | 00:00       | NO     | YES    |
| Vbatt warn    | 00:00       | NO     | YES    |
| Cap failure   | 00:00       | NO     | YES    |
| Card failure  | 00:00       | NO     | YES    |
| I/O Open      | 00:00       | NO     | YES    |
| I/O Shor      | 00:00       | NO     | YES    |
| HOST          |             |        |        |
| Over current  | 00:00       | NO     | YES    |

- The ACTIVE column defines whether the alarm is used in making decision regarding the irrigation program (YES / NO)
- The INFORM column defines whether the system will notify the user of the alarm occurrence (YES / NO)

### 5.8 Radio System Alarm View

View the current alarm status of the Radio System.

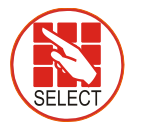

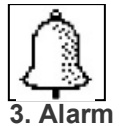

8. Radio Sys Alarm View

| Unit | S/N      | Comm | Vin<br>state | Card |
|------|----------|------|--------------|------|
| HOST | 0128     | OK   | -            | -    |
| BASE | 0117     | FAIL | -            | -    |
| RTU  | 0236     | OK   | -            | 3.1  |
| RTU  | 0115.3.4 | -    | OK           |      |
| RTU  | 0513.4.1 | -    | FAIL         |      |
| RTU  | 0198     | -    | WARN         |      |
| RTU  | 0555.3.1 | -    | LOW          |      |
| RTU  |          | -    | -            |      |
| RTU  |          | -    | -            |      |
| RTU  |          | -    | -            |      |

The S/N column is the number of the unit. When an *Open Circuit or Short Circuit* alarm is detected, the system in addition will also present the card number and the input/output number that is problematic.

For Example: **RTU –** 0555.3.1 **•** 

Exiting and re-entering refreshes the alarm status screen.

#### 5.9 SMS Subscription

Define which alarms to send for each subscriber. Subscribers need to be defined in the 6.11 EDIT SMS PHONEBOOK menu.

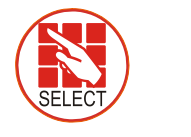

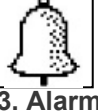

7. SMS Subscription

| SMS SUBSCRIPTION |          |      |  |  |  |  |
|------------------|----------|------|--|--|--|--|
| ALARM/GROUP      | ADAM     | JAKE |  |  |  |  |
| *HARDWARE        | PRIORITY | YES  |  |  |  |  |
| *SYSTEM VALVE#   | PRIORITY | YES  |  |  |  |  |
| *HYDRAULICVALVE# | PRIORITY | YES  |  |  |  |  |
| *DOSING VALVE#   | PRIORITY | YES  |  |  |  |  |
| HIGH FLOW VALVE# | YES      | NO   |  |  |  |  |
| LOW FLOW VAVLE#  | YES      | NO   |  |  |  |  |
| WATER LEAK       | YES      | NO   |  |  |  |  |
| LOW PRES PRESSOS | YES      | NO   |  |  |  |  |
| DELTA PRESSURE   | NO       | NO   |  |  |  |  |
| SYS LOW PRESSURE | YES      | YES  |  |  |  |  |

Define which subscriber will receive an SMS if there is an active alarm within the listed alarms or group of alarms according to:

| NO       | Do not send SMS for this alarm                                                                 |
|----------|------------------------------------------------------------------------------------------------|
| YES      | Send SMS for this alarm according to the "Send period" parameter defined in the SMS SETUP menu |
| PRIORITY | Send SMS for this alarm as soon as it appears (ignores time constraint of the "Send Period")   |

\*Refer to the SETUP section (Menu 10.8) in the Installation manual for more information on the SMS feature.

# 6 History

- System History
- Irrigation Log
- Rad. Sum & Drain Log
- Uncompleted Irrigation
- Uncompleted Programs
- Daily Irrigation
- Irrigation Accumulation
- AUX Meter Accumulation
- Accumulation Reset
- Filters
- Cooling
- Sensor Log
- Event Log
- System Log

#### 6.1 System History

Read-Only screens of system's history (measurements, settings, processes, events, graphs...)

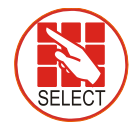

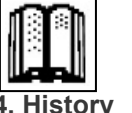

11. Sensor Log

|        | OENO  |      | 0   |     |
|--------|-------|------|-----|-----|
| Data   | Time  | Avg. | -   | -   |
| Date   |       | Hum. | EC- | pH- |
| 25/Apr | 16:00 |      | 3.0 | 4.1 |
| 25/Apr | 15:00 |      | 1.4 | 4.8 |
| 25/Apr | 14:00 |      | 1.1 | 5.4 |
| 22/Apr | 16:00 |      | 1.0 | 5.1 |
| 22/Apr | 16:00 |      | 1.0 | 5.1 |
| 22/Apr | 15:00 |      | 1.0 | 5.1 |
| 22/Apr | 15:00 |      | 1.0 | 5.1 |
| 22/Apr | 14:00 |      | 1.0 | 5.1 |
| 22/Apr | 14:00 |      | 1.0 | 5.1 |
| 22/Apr | 13:00 |      | 1.0 | 5.1 |

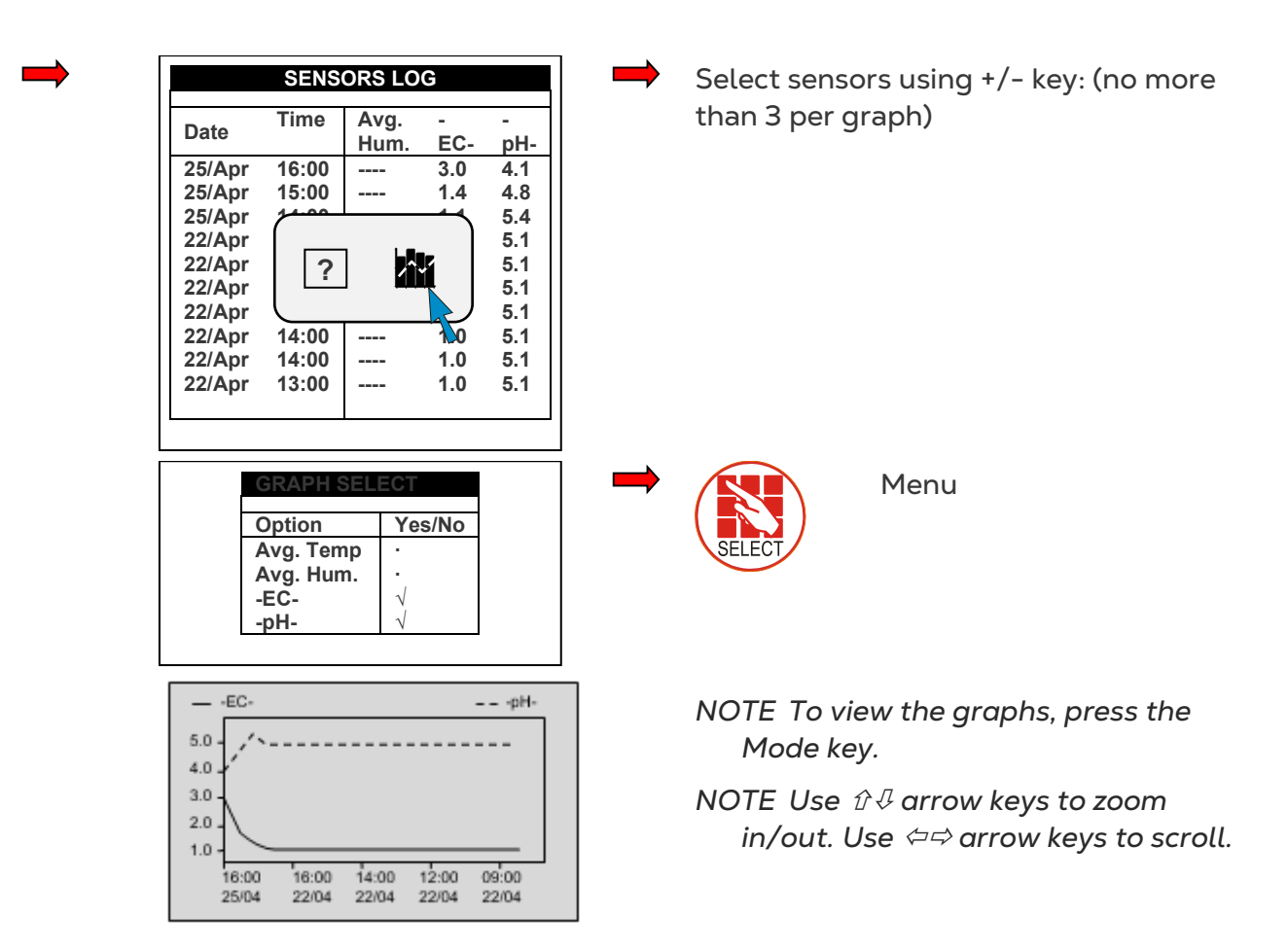

The history menu provides extensive information regarding measurements and processes performed by the Green DC.

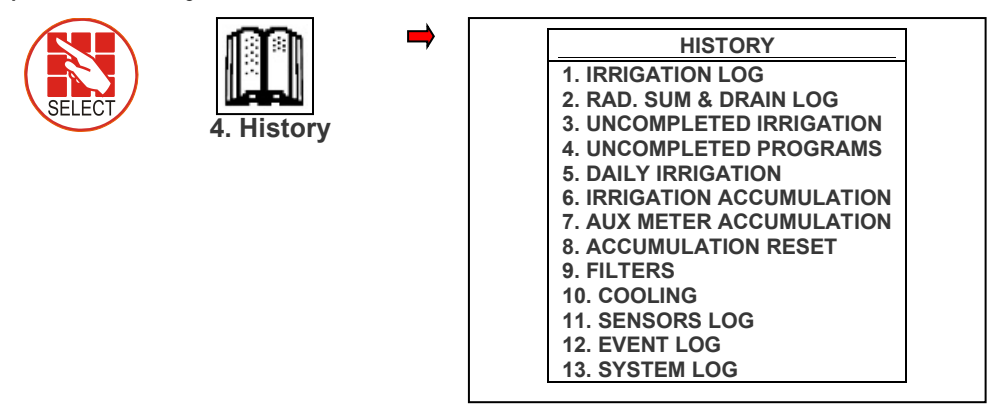

#### 6.2 Irrigation Log

The Irrigation Log table includes up to 200 rows of the last irrigations' data. Each row includes information regarding a specific irrigation.

- To view additional information, use the left/right arrow keys.
- To switch between dosing quantities or time simply press the '+/-' key.

| DATE :         | 24-Dec-6 | 06  | TIME :  | 17:17:20 |  |  |  |
|----------------|----------|-----|---------|----------|--|--|--|
| IRRIGATION LOG |          |     |         |          |  |  |  |
| Date           | Time     | V1  | Reason  | Water    |  |  |  |
| 23/Dec         | 17:21    | 255 | Rad Sum | 3.671    |  |  |  |
| 23/Dec         | 17:32    | 254 | Rad Sum | 0.834    |  |  |  |
| 23/Dec         | 17:42    | 217 | Rad Sum | 4.004    |  |  |  |
| 23/Dec         | 17:52    | 115 | Rad Sum | 2.504    |  |  |  |
| 23/Dec         | 18:02    | 219 | Rad Sum | 0.834    |  |  |  |
| 24/Dec         | 14:50    | 255 | Rad Sum | 3.671    |  |  |  |
| 24/Dec         | 15;00    | 254 | Rad Sum | 0.834    |  |  |  |
| 24/Dec         | 15:10    | 217 | Rad Sum | 4.007    |  |  |  |
| 24/Dec         | 15:20    | 115 | Rad Sum | 2.503    |  |  |  |
| 24/Dec         | 15:30    | 219 | Rad Sum | 0.834    |  |  |  |

DATE : 24-Dec-06

Time

17:21

17:32

17:42

17:52

**18:02** 

14:50

15;00

15:10

15:20

15:30

Date

23/Dec

23/Dec

23/Dec

23/Dec

23/Dec

24/Dec

24/Dec

24/Dec

24/Dec

24/Dec

**IRRIGATION LOG** 

Chan. 1

3.58

2.63

3.58

3.41

2.64

3.58

2.63

3.57

3.43

3.52

V1

255

254

217

115

219

255

254

217

115

219

| DATE :<br>17:17:20 | 24-Dec | -06 | TIME     | :      |  |  |  |
|--------------------|--------|-----|----------|--------|--|--|--|
| IRRIGATION LOG     |        |     |          |        |  |  |  |
| Date               | Time   | V1  | Duration | Flow   |  |  |  |
| 23/Dec             | 17:21  | 255 | 00:10:00 | 22.000 |  |  |  |
| 23/Dec             | 17:32  | 254 | 00:10:00 | 5.000  |  |  |  |
| 23/Dec             | 17:42  | 217 | 00:10:00 | 24.000 |  |  |  |
| 23/Dec             | 17:52  | 115 | 00:10:00 | 15.000 |  |  |  |
| 23/Dec             | 18:02  | 219 | 00:10:00 | 5.000  |  |  |  |
| 24/Dec             | 14:50  | 255 | 00:10:00 | 22.000 |  |  |  |
| 24/Dec             | 15;00  | 254 | 00:10:00 | 5.000  |  |  |  |
| 24/Dec             | 15:10  | 217 | 00:10:00 | 24.000 |  |  |  |
| 24/Dec             | 15:20  | 115 | 00:10:00 | 15.000 |  |  |  |
| 24/Dec             | 15:30  | 219 | 00:10:00 | 5.000  |  |  |  |

NOTE Water quantity is measured in m<sup>3</sup> or gallons; duration is measured by time; flow is measured in m<sup>3</sup>/h or gallon/m; dosing quantity is measured in liters or gallons.

| Description                                                              | Item     |
|--------------------------------------------------------------------------|----------|
| Date in which the irrigation started.                                    | Date     |
| Time in which the irrigation started.                                    | Time     |
| Leading valve: the first valve set for the group of valves               | Valve    |
| Specification of the irrigation triggers; time, condition, Rad Sum, etc. | Reason   |
| Irrigation quantity (m <sup>3</sup> or gallon) or irrigation time.       | Water    |
| Irrigation duration (hh:mm:ss).                                          | Duration |
| Average flow throughout the irrigation cycle.                            | Flow     |
| Dosing quantities per channel (liter or gallon) or dosing time.          | Chan. #  |
| Lowest EC value recorded during irrigation.                              | EC Low   |
| Average EC value recorded during irrigation.                             | EC Avg.  |
| Highest EC value recorded during irrigation.                             | EC High  |
| Lowest pH value recorded during irrigation.                              | pH Low   |
| Average pH value recorded during irrigation.                             | pH Avg.  |
| Highest pH value recorded during irrigation.                             | pH High  |

TIME : 17:17:20

Chan. 2

3.60

2.81

3.59

3.44

2.81

3.59

2.81

3.60

3.44

2.82

#### 6.3 Rad. Sum & Drain Log

| DATE :               | 21-Dec-( | 06  | TIME :  | 14:51:18 |  |  |
|----------------------|----------|-----|---------|----------|--|--|
| RAD. SUM & DRAIN LOG |          |     |         |          |  |  |
| <b>D</b> /           | -        | 14  |         |          |  |  |
| Date                 | Time     | V1  | Reason  | Water    |  |  |
| 20/Dec               | 17:26    | 254 | Rad Sum | 1.400    |  |  |
| 20/Dec               | 17:26    | 217 | Rad Sum | 1.400    |  |  |
| 20/Dec               | 17:27    | 115 | Rad Sum | 1.400    |  |  |
| 20/Dec               | 17:27    | 219 | Rad Sum | 1.400    |  |  |
| 20/Dec               | 17:27    | 255 | Rad Sum | 1.400    |  |  |
| 20/Dec               | 17:28    | 254 | Rad Sum | 0.800    |  |  |
| 20/Dec               | 17;28    | 217 | Rad Sum | 0.800    |  |  |
| 20/Dec               | 17:28    | 115 | Rad Sum | 0.800    |  |  |
| 20/Dec               | 17:29    | 219 | Rad Sum | 0.800    |  |  |
| 20/Dec               | 17:29    | 255 | Rad Sum | 0.800    |  |  |

|        | IRRIG |     | LOG    |       |
|--------|-------|-----|--------|-------|
| Data   | Time  | 1/4 | Drain  | Drain |
| Date   | rine  | V 1 | %      | Drain |
| 20/Dec | 17:26 | 254 | 100.00 | 1450  |
| 20/Dec | 17:26 | 217 | 92.86  | 1300  |
| 20/Dec | 17:27 | 115 | 78.57  | 1100  |
| 20/Dec | 17:27 | 219 | 100.00 | 1400  |
| 20/Dec | 17:27 | 255 |        | 0     |
| 20/Dec | 17:28 | 254 | 62.50  | 500   |
| 20/Dec | 17;28 | 217 | 100.00 | 800   |
| 20/Dec | 17:28 | 115 | 18.75  | 150   |
| 20/Dec | 17:29 | 219 |        | 0     |
| 20/Dec | 17:29 | 255 | 100.00 | 850   |

| DATE :<br>14:51:45 | 21-Dec | TI  | ME: |          |
|--------------------|--------|-----|-----|----------|
| IRRIGAT            |        | G   |     |          |
| Date               | Time   | V1  | Rad | Interval |
|                    |        |     | Sum |          |
| 20/Dec             | 17:26  | 254 | 19  |          |
| 20/Dec             | 17:26  | 217 | 19  |          |
| 20/Dec             | 17:27  | 115 | 19  | 1        |
| 20/Dec             | 17:27  | 219 | 19  | 1        |
| 20/Dec             | 17:27  | 255 | 19  | 2        |
| 20/Dec             | 17:28  | 254 | 19  |          |
| 20/Dec             | 17;28  | 217 | 19  |          |
| 20/Dec             | 17:28  | 115 | 19  |          |
| 20/Dec             | 17:29  | 219 | 19  | 1        |
| 20/Dec             | 17:29  | 255 | 15  | 1        |
|                    |        |     |     |          |

| ltem     | Description                                                                                       |
|----------|---------------------------------------------------------------------------------------------------|
| Time     | Time irrigation started.                                                                          |
| Valve    | Leading valve.                                                                                    |
| Reason   | Specification of the irrigation triggers; time, condition, Rad Sum, etc.                          |
| Water    | Irrigation quantity (m <sup>3</sup> or gallon) or irrigation time.                                |
| Drain %  | Percentage of drain for relevant irrigation cycle.                                                |
| Drain    | Drain quantity related to relevant irrigation.                                                    |
| Rad Sum  | Accumulated radiation sum level when irrigation started.                                          |
| Interval | Time (in minutes) since last irrigation cycle. Refers to the last irrigation of a specific valve. |

#### 6.4 Uncompleted Irrigation

The Uncompleted Irrigation table provides information of irrigations that were started but could not be completed due to a failure. To understand why irrigation was not completed, it is advisable to cross-reference between this table and the Alarm Definition in section 4.3. The Uncompleted Irrigation table consists of up to 200 lines. Note that if the letter 'C' appears, it refers to a program that was triggered by condition program.

| UNCOMPLETED IRRIGATION |                                                 |       |   |     |   |   |  |
|------------------------|-------------------------------------------------|-------|---|-----|---|---|--|
| No.                    | No. Date Time hh:mm Prog V1. Run<br>No. No. No. |       |   |     |   |   |  |
| 1                      | 20-Dec-06                                       | 09:05 | 1 | 51+ | 1 | 1 |  |
| 2                      | 20-Dec-06                                       | 09:25 | 2 | 1   | 1 |   |  |

Each line includes information regarding when the irrigation was stopped and added to the uncompleted irrigations table.

| ltem                             | Description                                                                                                    |
|----------------------------------|----------------------------------------------------------------------------------------------------|
| Date                             | Date in which the current line was added to the uncompleted irrigation table.                                                                                                    |
| Time                             | Time in which the current line was added to the uncompleted irrigation table                                                                                                    |
|                                  | 92: The program that was added to the table was started manually.                                                                                                    |
| Prog. No.                        | 93: The relevant irrigation was added to the uncompleted irrigations table for the second time (or more) consecutively.                                                                                                  |
| Vl. No.                          | Indicates the associated valve. If a group of valves that is configured to irrigate together is stopped, only the first valve is written but a '+' sign is added next to it to indicate that more valves are associated. |
| The Green DC w<br>time) upon man | rill attempt to complete the irrigations from the current day (until end day ual or automatic alarm reset.                                                                                                    |
| The valve colum                  | n of irrigations that are to be completed will be highlighted.                                                                                                    |
| The valve colum                  | n of irrigations that are currently being completed will blink                                                                                                    |
| Run No                           | Indicates the associated run time program.                                                                                                    |
| Dose Prog.                       | Indicates the associated dosing program.                                                                                                    |
| Prog. Qty.                       | Planned quantity according to the run time program.                                                                                                    |
| Left Qty.                        | Uncompleted quantity.                                                                                                    |

To manually stop an uncompleted irrigation you must go to the START/STOP VALVE in section 3.3 because the activation is according to single valves.

### 6.5 Uncompleted Programs

The Uncompleted Programs table provides information on programs that could not be completed. It is important to understand the difference between this table and the Uncompleted Irrigations table; this table consists only of irrigation cycles that have not been started and could not be completed during the current day. This can happen due to wrong system setup (more tasks than could be completed), or because the system was not active for a long period of time, for example due to a power failure, and could not complete its tasks.

| No   | Date   | Time  | Prog | Start | Prog | l oft |
|------|--------|-------|------|-------|------|-------|
| 110. | Date   | hh:mm | No.  | Time  | Cvc. | Cvc.  |
| 4    | 9/Aug  | 20:00 | 10   | 19:00 | 1    | 1     |
| 5    | 9/Aug  | 21:00 | 10   | 20:00 | 1    | 1     |
| 6    | 10/Aug | 04:00 | 1    | 13:00 | 2    | 2     |
| 7    | 10/Aug | 05:00 | 1    | 04:00 | 2    | 2     |
| 8    | 10/Aug | 06:00 | 10   | 21:00 | 1    | 1     |
| 9    | 10/Aug | 07:00 | 1    | 05:00 | 2    | 2     |
| 10   | 10/Aug | 09:00 | 1    | 07:00 | 2    | 2     |
| 11   | 10/Aug | 11:00 | 1    | 09:00 | 2    | 2     |
| 12   | 10/Aug | 13:00 | 1    | 11:00 | 2    | 2     |
| 13   | 10/Aug | 14:00 | 10   | 06:00 | 1    | 1     |

The uncompleted program table consists of 200 lines.

# 6.6 Daily Irrigation

This table allows you to view history of irrigation quantities or time per valve.

#### DAILY IRRIGATION

How Many Days Ago? 1 Day Ago

Example: 1 day ago means you would like to view yesterday's history, and Today means you would like to view the accumulated history since the last End Day.

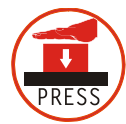

To open the selection list

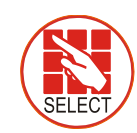

Relevant day using arrow keys

DAILY IRRIGATION

Chan.

2

0.00

0.00

3.94

30.82

19.97

26.01

0.00

0.00

Press +/- to Toggle Quantity/Time

211.37

Chan.

3

0.00

0.00

211.37 3.94 <sup>⊠</sup>

30.83

18.12

24.49

0.00

0.00

DATE : 20-Dec-06

1

Chan.

0.00

0.00

3.93

30.87

19.06

25.25

0.00

0.00

211.36

Valve

213

214

215

216

217

218

219

220

221

ER Current date viewed at top of screen

| DAILY IRRIGATION |        |        |        |  |
|------------------|--------|--------|--------|--|
| Valve            | Water  | Drain% | Dra. Q |  |
| 213              | 0.000  | 100    | 0.000  |  |
| 214              | 0.000  | 100    | 0.000  |  |
| 215              | 70.800 | 11     | 8.350  |  |
| 216              | 1.400  | 0      | 0.000  |  |
| 217              | 15.900 | 34     | 5.500  |  |
| 218              | 7.200  | 45     | 3.300  |  |
| 219              | 13.600 | 20     | 2.850  |  |
| 220              | 0.000  | 100    | 0.000  |  |
| 221              | 0.000  | 100    | 0.000  |  |

Daily Irrigation table contains all water (m3 or gallon) and dosing (liter or gallon). To toggle the view between quantities and time, press the '+/-' key.

#### 6.7 Irrigation Accumulation

The Irrigation Accumulation table allows you to accumulate water and dosing quantities for the required periods. The accumulation of each valve can be reset separately in the ACCUMULATION RESET table.

| IRI   | RIGATION AC | CUMULA | TION    |
|-------|-------------|--------|---------|
| Valve | Date        | Water  | Chan. 1 |
| 214   | 20-Dec-06   | 0.000  | 0.00    |
| 215   | 20-Dec-06   | 70.800 | 211.36  |
| 216   | 20-Dec-06   | 1.400  | 3.93    |
| 217   | 20-Dec-06   | 19.100 | 35.28   |
| 218   | 20-Dec-06   | 7.200  | 19.06   |
| 219   | 20-Dec-06   | 16.800 | 29.65   |
| 220   | 20-Dec-06   | 0.000  | 0.00    |
| 221   | 20-Dec-06   | 0.000  | 0.00    |
| 222   | 20-Dec-06   | 0.000  | 0.00    |

To toggle the view between quantities and time, press the '+/-' key

| IRR   |         | ACCUMULA | ATION   |
|-------|---------|----------|---------|
| Valve | Chan. 1 | Chan. 2  | Chan. 3 |
| 214   | 0.00    | 0.00     | 0.00    |
| 215   | 211.36  | 211.37   | 211.37  |
| 216   | 3.93    | 3.94     | 3.94    |
| 217   | 35.28   | 35.21    | 35.21   |
| 218   | 19.06   | 19.97    | 18.12   |
| 219   | 29.65   | 30.38    | 28.86   |
| 220   | 0.00    | 0.00     | 0.00    |
| 221   | 0.00    | 0.00     | 0.00    |
| 222   | 0.00    | 0.00     | 0.00    |

Water quantity is measured in cubic meter or gallons; dosing quantity is measured in liters or gallons.

#### 6.8 AUX Meter Accumulation

The Auxiliary Meter Accumulation table allows you to accumulate quantities from meters that do not have designated software, for example, to measure the drain water quantity or to measure the cooling system's consumption.

| AUX   | METER AC | CUMULATION |
|-------|----------|------------|
| Meter | Quantity | Date       |
| 1     | 4.600    | 20-Dec-06  |
| 2     | 3.500    | 20-Dec-06  |
| 3     | 2.200    | 20-Dec-06  |
| 4     | 2.500    | 20-Dec-06  |
| 5     | 3.450    | 20-Dec-06  |
| 6     | 3.600    | 20-Dec-06  |
| 7     | 5.700    | 20-Dec-06  |
| 8     | 4.200    | 20-Dec-06  |
| -     |          |            |

NOTE Water meters are accumulators only and are not a part of the irrigation control.

To reset an auxiliary meter refer to the ACCUMULATION {XE "Reset Total Quantity" } table below.

The quantities displayed are in liters (gallons) up to 9999.999.

#### 6.9 Accumulation Reset

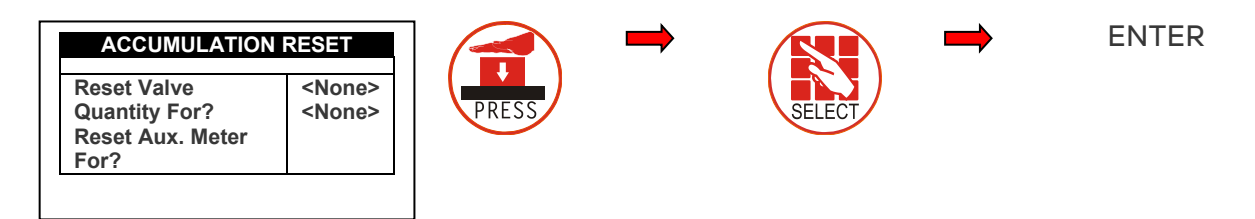

NOTE When resetting a valve (or all valves), its history will be erased from the following tables:

• Daily Irrigation

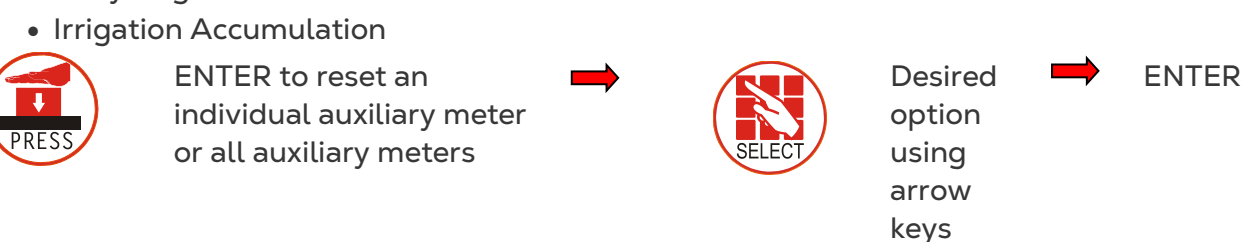

NOTE When resetting an Aux meter (or all Aux meters), its history will be erased from the Aux Meter Accumulation table.

#### 6.10 Filters

NOTE The filters history table provides daily information of the number and cause of flushing.

|        | FILT        | ERS  |        |
|--------|-------------|------|--------|
| Date   | Delta<br>P. | Time | Manual |
| 10/Aug | 0           | 44   | 0      |
| 9/Aug  | 0           | 0    | 0      |
| 8/Aug  | 0           | 0    | 0      |
|        |             |      |        |

# 6.11 Cooling

Viewing the history of cooling activities or time per valve is allowed.

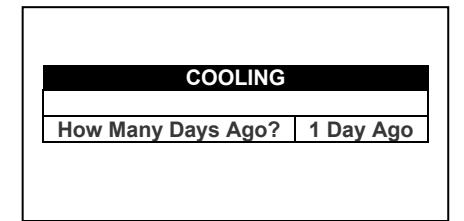

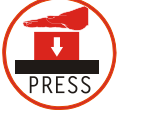

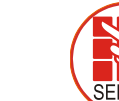

ENTER to open selection list Relevant day using

arrow keys

ENTER

| Prog. | From  | То    | Cycles |
|-------|-------|-------|--------|
| No.   | hh:mm | hh:mm | -      |
| 1     | 13:10 | 18:14 | 60     |
| 2     | 13:13 | 18:14 | 9      |
| 3     | :     | :     |        |
| 4     | :     | :     |        |
| 5     | :     | :     |        |
| 6     | :     | :     |        |
| 7     | :     | :     |        |
| 8     | :     | :     |        |

For example, 1 day ago means you would like to view yesterday's history, and Today means you would like to view the accumulated history since the last End Day.

### 6.12 Sensor Log

The sensors Log table includes history of average measurements of logged sensors. To define which sensor to log, the user should access menu 6.8 – Sensor Logging, and mark by +/- button the required sensor.

To define the measurement interval, the user should go to menu 6.2 and choose the required History resolution.

| Date   | Time  | Avg. | Temp- | Temp- |
|--------|-------|------|-------|-------|
|        |       | Hum. | 1     | 2     |
| 10/Aug | 16:28 | 22.7 | 22.7  |       |
| 10/Aug | 16:27 | 22.7 | 22.7  |       |
| 10/Aug | 16:26 | 22.7 | 22.7  |       |
| 10/Aug | 16:26 | 22.7 | 22.7  |       |
| 10/Aug | 16:25 | 22.7 | 22.7  |       |
| 10/Aug | 16:24 | 22.7 | 22.7  |       |
| 10/Aug | 16:23 | 22.7 | 22.7  |       |
| 10/Aug | 16:22 | 22.7 | 22.7  |       |
| 10/Aug | 16:21 | 22.7 | 22.7  |       |
| 10/Aug | 16:20 | 22.7 | 22.7  |       |

The sensors Log table contains up to 10,000 data fields. Date and time are 2 fields per line and every sensor is an additional field.

For example: logging of 2 sensors uses 4 data fields; 2 for time and date and 1 for each sensor. In this case, the table will consist of a maximum of 2,500 lines.

#### 6.13 Event Log

The table provides information of all the processes performed by the Green Field DC including their time and date.

| No   | Event                 | Data   | Timo   |
|------|-----------------------|--------|--------|
| 110. |                       | Date   | 111110 |
| 1    | Water Leak # 4        | 20/Dec | 09:01  |
| 2    | Program # 1 Manual On | 20/Dec | 09:03  |
| 3    | Valve #51 Manual Off  | 20/Dec | 09:04  |
| 4    | Program # 1 Man. Off  | 20/Dec | 09:04  |
| 5    | Program # 1 Manual On | 20/Dec | 09:04  |
| 6    | Valve #51 Low Flow    | 20/Dec | 09:04  |
| 7    | Program # 1 Man. Off  | 20/Dec | 09:05  |
| 8    | Program # 2 Rad. On   | 20/Dec | 09:21  |
| 9    | Valve # 1 High Flow   | 20/Dec | 09:23  |
| 10   | Program # 2 Rad. Off  | 20/Dec | 09:25  |

The table consists of the last 999 events.

### 6.14 System Log

This table provides information of all the system changes.

| No. | Event                 | Date   | Time  |
|-----|-----------------------|--------|-------|
| 1   | PC Irri. Prog #10 Ch. | 20/Dec | 09:01 |
| 2   | Reset Alarm           | 20/Dec | 09:03 |
| 3   | PC Table #1.3 Change  | 20/Dec | 09:04 |
| 4   | PC Irri. Prog #1 Ch.  | 20/Dec | 09:04 |
| 5   | PC Irri. Prog #1 Ch.  | 20/Dec | 09:04 |
| 6   | Irrig. Prog #1 Ch.    | 20/Dec | 09:04 |
| 7   | Irrig. Prog #2 Ch.    | 20/Dec | 09:05 |
| 8   | Table #7.7 Change     | 20/Dec | 09:21 |
| 9   | Table #1.3 Change     | 20/Dec | 09:23 |
| 10  | Table #1.7 Change     | 20/Dec | 09:25 |

The table consists of the last 999 events.

Examples of system changes are changes of triggered by the controller, the PC communication, a power off, etc.

# 7 Warranty

Warranty and technical assistance

Munters products are designed and built to provide reliable and satisfactory performance but cannot be guaranteed free of faults; although they are reliable products they can develop unforeseenable defects and the user must take this into account and arrange adequate emergency or alarm systems if failure to operate could cause damage to the articles for which the Munters plant was required: if this is not done, the user is fully responsible for the damage which they could suffer.

Munters extends this limited warranty to the first purchaser and guarantees its products to be free from defects originating in manufacture or materials for one year from the date of delivery, provided that suitable transport, storage, installation and maintenance terms are complied with. The warranty does not apply if the products have been repaired without express authorisation from Munters, or repaired in such a way that, in Munters' judgement, their performance and reliability have been impaired, or incorrectly installed, or subjected to improper use. The user accepts total responsibility for incorrect use of the products.

The warranty on products from outside suppliers fitted to Farm Link, (for example Farm Link's antennas, power supplies, cables, etc.) is limited to the conditions stated by the supplier: all claims must be made in writing within eight days of the discovery of the defect and within 12 months of the delivery of the defective product. Munters has thirty days from the date of receipt in which to take action, and has the right to examine the product at the customer's premises or at its own plant (carriage cost to be borne by the customer).

Munters at its sole discretion has the option of replacing or repairing, free of charge, products which it considers defective, and will arrange for their despatch back to the customer carriage paid. In the case of faulty parts of small commercial value which are widely available (such as bolts, etc.) for urgent despatch, where the cost of carriage would exceed the value of the parts, Munters may authorise the customer exclusively to purchase the replacement parts locally; Munters will reimburse the value of the product at its cost price.

Munters will not be liable for costs incurred in demounting the defective part, or the time required to travel to site and the associated travel costs. No agent, employee or dealer is authorised to give any further guarantees or to accept any other liability on Munters' behalf in connection with other Munters products, except in writing with the signature of one of the Company's Managers.

WARNING: In the interests of improving the quality of its products and services, Munters reserves the right at any time and without prior notice to alter the specifications in this manual.

The liability of the manufacturer Munters ceases in the event of:

- dismantling the safety devices;
- use of unauthorised materials;

- inadequate maintenance;
- use of non-original spare parts and accessories.

Barring specific contractual terms, the following are directly at the user's expense:

- preparing installation sites;
- providing an electricity supply (including the protective equipotential bonding (PE) conductor, in accordance with CEI EN 60204-1, paragraph 8.2), for correctly connecting the equipment to the mains electricity supply;
- providing ancillary services appropriate to the requirements of the plant on the basis of the information supplied with regard to installation;
- tools and consumables required for fitting and installation;
- lubricants necessary for commissioning and maintenance.

It is mandatory to purchase and use only original spare parts or those recommended by the manufacturer.

Dismantling and assembly must be performed by qualified technicians and according to the manufacturer's instructions.

The use of non-original spare parts or incorrect assembly exonerates the manufacturer from all liability.

Requests for technical assistance and spare parts can be made directly to the nearest <u>Munters office.</u>

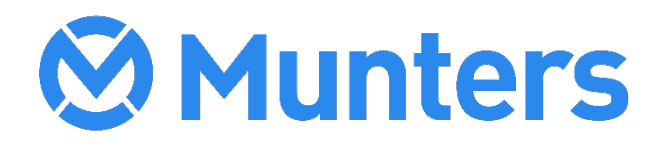